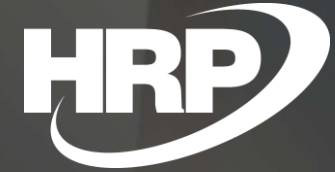

Business Central HU lokalizáció ÁNYK Nyomtatványkitöltő

HRP Europe Kft.

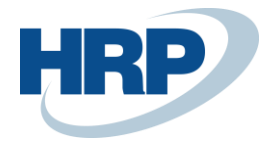

# Tartalom

| 1 | ÁNYI      | K Ny                   | omtatványkitöltő kapcsolatok4                                                               |
|---|-----------|------------------------|---------------------------------------------------------------------------------------------|
| 2 | ÁNYI      | K ny                   | omtatványok előállításához szükséges rendszerbeállítások6                                   |
|   | 2.1       | ÁN                     | YK Beállítás6                                                                               |
|   | 2.2       | ÁN                     | YK Nyomtatványok7                                                                           |
|   | 2.3       | ÁN                     | YK Mezőösszerendelés8                                                                       |
|   | 2.4       | Áfal                   | kimutatás9                                                                                  |
|   | 2.5       | Áfa                    | -bevallás azonosító10                                                                       |
|   | 2.6       | VTS                    | Z számok fordított adózáshoz11                                                              |
|   | 2.7       | VTS                    | Z számok beállítása11                                                                       |
|   | 2.8       | Cikl                   | k mellékköltségek beállítása 12                                                             |
|   | 2.9       | k karton beállítása 12 |                                                                                             |
|   | 2.10      | ÁFA                    | A-könyvelési mátrix beállítása13                                                            |
| 3 | ÁNYI      | K ny                   | omtatványok előállítása13                                                                   |
|   | 3.1       | Áfa                    | -bevallásba sorolás13                                                                       |
|   | 3.2       | Áfal                   | kimutatás15                                                                                 |
|   | 3.3       | Áfal                   | kimutatás ellenőrzése 16                                                                    |
|   | 3.4 XX65A |                        | 65A Áfa állomány ÁNYK nyomtatványkitöltő program részére 18                                 |
|   | 3.5       | ÁN                     | YK rendszerben a Business Centralból exportált, xx65A Áfa állományok beolvasása 18          |
| 4 | ÁFA ]     | beva                   | llás XX65M 22                                                                               |
|   | 4.1       | Mó                     | dosítások 2025-től                                                                          |
|   | 4.2       | 65N                    | 1 bevallásban szerepeljen22                                                                 |
|   | 4.3       | Ada                    | tszolgáltatási értékhatár beállítása23                                                      |
|   | 4.4       | 65N                    | 1 Jelentés24                                                                                |
|   | 4.5       | Axx                    | x65M nyomtatvány felépítése26                                                               |
|   | 4.6       | A 6                    | 5M jelentés felépítése                                                                      |
|   | 4.7       | A ko                   | prrekciós bizonylatok kigyűjtése27                                                          |
|   | 4.8       | xx6                    | 5M Tételes ÁFA állomány ÁNYK nyomtatványkitöltő program részére                             |
|   | 4.9       | ÁN                     | YK rendszerben a Business Centralból exportált, tételes Áfa állományok beolvasása30         |
|   | 4<br>Á    | .9.1<br>fa áll         | ÁNYK rendszerben a Business Centralból exportált, XML formátumú tételes lományok beolvasása |
| 5 | ÁFA       | beva                   | lllás XX65A 7-8-as melléklet                                                                |
|   | 5.1       | Mó                     | dosítások 2025-től                                                                          |
|   | 5         | .1.1                   | Kerekítés                                                                                   |
|   | 5         | .1.2                   | Földgáz bevallása                                                                           |
|   | 5.2       | For                    | dított áfás termékek eladásainak részletezése riport (xx65 ÁFA bevallás 07-as laphoz)34     |

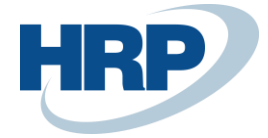

|   | 5.3 F           | ordított áfás termékek beszerzések részletezése riport (xx65 ÁFA bevallás 08-as laphoz)36 |  |  |  |  |  |
|---|-----------------|-------------------------------------------------------------------------------------------|--|--|--|--|--|
|   | 5.4 Á           | NYK-hoz XML file készítése                                                                |  |  |  |  |  |
|   | 5.5 X           | ML állomány importálása az ÁNYK rendszerbe38                                              |  |  |  |  |  |
| 6 | 6 VIES bevallás |                                                                                           |  |  |  |  |  |
|   | 6.1 V           | IES beállítások                                                                           |  |  |  |  |  |
|   | 6.1.2           | Országok/régiók beállítása                                                                |  |  |  |  |  |
|   | 6.1.2           | 2 Áfakönyvelési mátrix beállítás                                                          |  |  |  |  |  |
|   | 6.1.3           | 3 VIES Bevallásszámok – Számozási kör42                                                   |  |  |  |  |  |
|   | 6.1.4           | 4 ÁNYK Beállítások42                                                                      |  |  |  |  |  |
|   | 6.2 V           | IES bevallás létrehozása43                                                                |  |  |  |  |  |

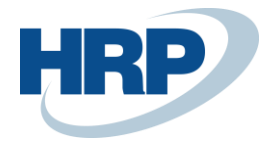

# 1 ÁNYK Nyomtatványkitöltő kapcsolatok

Ez a dokumentum részletes betekintést nyújt a Microsoft Dynamics 365 Business Central rendszerhez készült magyar lokalizációs csomagba tartozó ÁNYK Nyomtatványkitöltő kapcsolatokat megvalósító lokalizációs fejlesztés funkcionalitásáról.

A **1965** számú bevallás kitöltésére kötelezettek az általános forgalmi adó alanyai, illetve a speciális adózói körbe tartozó adóalanyok abban az esetben is, ha rendszeresen nem, csak egyes ügyletek után kötelesek bevallást benyújtani, vagy csak az új közlekedési eszköz Közösségen belüli értékesítése miatt válnak az adó alanyává. Bővebb tájékoztatás a 1965 számú nyomtatvány kitöltésére kötelezett jogi és magánszemélyekről, illetve a nyomtatvány kitöltéséről a <u>NAV honlapján</u> érhető el.

A 1965 számú bevallás **jogszabályi hátterét** a következő törvények és rendeletek biztosítják:

- az adózás rendjéről szóló 2017. évi CL. törvény (Art.)
- az adóigazgatási rendtartásról szóló 2017. évi CLI. törvény (Air.)
- az általános forgalmi adóról szóló 2007. évi CXXVII. törvény (Áfa tv.)
- a számvitelről szóló 2000. évi C. törvény (Szt.)
- az egyszerűsített vállalkozói adóról szóló 2002. évi XLIII. törvény (Eva tv.)
- a jövedéki adóról szóló 2016. évi LXVIII. törvény (Jöt.)
- a személyi jövedelemadóról szóló 1995. évi CXVII. törvény (Szja tv.) a Polgári Törvénykönyvről szóló 2013. évi V. törvény (Ptk.)
- a cégnyilvánosságról, a bírósági cégeljárásról és a végelszámolásról szóló 2006. évi V. törvény (Ctv.)
- az adóigazgatási eljárás részletszabályairól szóló 465/2017. (XII. 28.) Korm. rendelet (Adóig. vhr.)
- a számla és a nyugta adóigazgatási azonosításáról, valamint az elektronikus formában megőrzött számlák adóhatósági ellenőrzéséről szóló 23/2014. (VI. 30.) NGM rendelet (NGM rendelet)

A **19A60** számú bevallás kitöltésére kötelezettek körét a nyomtatvány részletesen definiálja, amelynek kitöltési útmutatóját a <u>NAV honlapján</u> értheti el.

A 19A60 számú bevallás **jogszabályi hátterét** a következő törvények és rendeletek biztosítják:

- az adózás rendjéről szóló 2017. évi CL. törvény (a továbbiakban: Art.)
- az adóigazgatási rendtartásról szóló 2017. évi CLI. törvény (továbbiakban: Air.)
- az általános forgalmi adóról szóló 2007. évi CXXVII. törvény (a továbbiakban: Áfa tv.)
- az adóigazgatási eljárás részletszabályairól szóló 465/2017. (XII.28.) Korm. rendelet (a továbbiakban: Adóig. vhr.)
- az elektronikus ügyintézés és a bizalmi szolgáltatások általános szabályairól szóló 2015. évi CCXXII. törvény (a továbbiakban: E-ügyintézési tv.)

A fentebb leírtak értelmében a Microsoft Dynamics 365 Business Central rendszer biztosítja, hogy az XX65A, XX65A 07/08 lapok, a XX65M és az XX60A nyomtatványok kitöltéséhez kiexportálható legyen

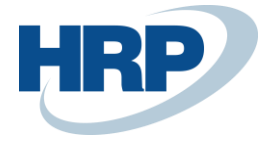

olyan strukturált adat ÁNYK nyomtatványkitöltő programba importálható formátumban, amellyel a fentebi nyomtatványok kitölthetők.

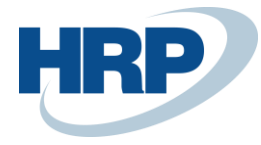

## 2 ÁNYK nyomtatványok előállításához szükséges rendszerbeállítások

Az ÁNYK nyomtatványokon kell bevallást tennie az általános forgalmi adó alanyainak, még akkor is, ha a speciális adózói körbe tartoznak, és rendszeresen nem, csak egyes ügyletek után kötelesek bevallást benyújtani, vagy csak az új közlekedési eszköz Közösségen belüli értékesítése miatt válnak az adó alanyává.

Az Export funkció segítségével a bevalláshoz szükséges adatokat exportálhatjuk olyan strukturált állományba, mely betölthető és feldolgoztatható az ÁNYK rendszerrel.

## 2.1 ÁNYK Beállítás

- 1. Kattintson a keresőmezőbe és írja be a következőt: ÁNYK beállítások
- 2. Miután megjelenik a menüpont kattintson rá a funkcióra

Az ÁNYK beállítások lapon a következő paraméterek megadására van lehetőség:

| $\leftarrow$ |                                    |                      | H       | - 🔟                             |                        | √ SAVED  | 7 <sup>4</sup> |  |  |  |
|--------------|------------------------------------|----------------------|---------|---------------------------------|------------------------|----------|----------------|--|--|--|
|              | ÁNYK beállítás                     | sok                  |         |                                 |                        |          |                |  |  |  |
|              | Melléklet megjelenítése            |                      |         |                                 |                        |          |                |  |  |  |
|              | Általános                          |                      |         |                                 |                        |          |                |  |  |  |
|              | Beszerzés részl. rip. ÁFA érték ha |                      | 100 000 | Adószakértő tanúsítványszáma    | CV201000               |          |                |  |  |  |
|              | Nyomtatvány                        | 1965A                | $\sim$  | VIES-bev. export jelentés száma |                        | 42020099 | $\sim$         |  |  |  |
|              | Bevallás gyakorisága               | Hónap                | ~       | VIES-bev. export jelentés neve  | VIES bevallás - Export |          |                |  |  |  |
|              | VIES bevallásszámok                | VIES                 | $\sim$  | VIES-sorok száma                |                        |          | 24             |  |  |  |
|              | Adószakértő neve                   | Vámosi-Nagy Szabolcs |         | VIES nyomtatvány száma          | 19A60                  |          |                |  |  |  |
|              | Adószakértő regisztrációs száma    | 1234567-789          |         | Mértékegység ford. adózáshoz    | KG                     |          | $\sim$         |  |  |  |

**Beszerzés részl. rip. ÁFA értékhatára**: Az M-es lapokhoz használt jelenleg érvényes összeghatárt lehet meghatározni.

**Nyomtatvány**: az áfa bevalláshoz használt nyomtatványazonosító. A nyomtatványazonosító minden évben változik. A nyomtatványazonosító első két karaktere jelöli az évet. A bevallás exportálásakor a mezőben megadott nyomtatványazonostó kerül be az exportált állományba.

**Bevallás gyakorisága**: a vállalkozás áfa-bevallási periódusának meghatározása, a választható lehetőségek:

- Hónap (H)
- Negyedév (N)
- Év (E)

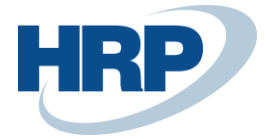

Az exportált állományban a kiválasztott gyakoriságnak megfelelő betű kerül feltüntetésre.

VIES bevallásszámok: egyedi sorszámtartományt adhatunk meg a VIES bevallások számozására

Adószakértő neve: adószakértő neve

Adószakértő regsizrációs száma: adószakértő regisztrációs száma

Adószakértő tanúsítványszáma: adószakértő tanusítványszáma

VIES-bev. export jelentés száma és neve: VIES bevallásokhoz használt feldolgozó jelentés azonosítója

VIES sorok száma: az ÁNYK nyomtatvány VIES nyomtatványán elérhető sorok száma

**Mértékegység ford. adózáshoz**: alapértelmezett mennyiség a fordított adózású termékek bevallásához. A fordított adózás alá eső cikkek esetében az itt meghatározott mértékegységnek szerepelnie kell a cikk mértékegységek beállításában is.

## 2.2 ÁNYK Nyomtatványok

- 1. Kattintson a keresőmezőbe és írja be a következőt: ÁNYK Nyomtatványok
- 2. Miután megjelenik a menüpont kattintson rá a funkcióra

| ANYK NYOMTATVANYOK   WORK DATE: 2019. 08. 31. |                      |            |                         |                         |     |  |  |  |  |
|-----------------------------------------------|----------------------|------------|-------------------------|-------------------------|-----|--|--|--|--|
| 🔎 Search 🕂 Új                                 | 🐯 Lista szerkesztése | 前 Törlés   | Melléklet megjelenítése | Megnyitás Excelben      | ∑ ≣ |  |  |  |  |
| NYOMTATVÁNY †                                 | V                    | /ERZIÓSZÁM | MEGNEVEZÉS              | KEREKÍTÉSI<br>PONTOSSÁG |     |  |  |  |  |
| 1965A                                         | :                    | 1          | 1965A Áfa bevallás      | 1000                    |     |  |  |  |  |

A listában megadhatók azok a nyomtatvány azonosítók, amelyek közül az **ÁNYK Beállítás** lap **Nyomtatvány** mezőben választani lehet. Évente új nyomtatvány azonosító kerül beállításra.

A **Tételes áfa bevallás (65M)** kerekítését 2025-től 1 Ft-ra szükséges beállítani:

| ÁNYK nyomtatványok | ÁNYK nyomtatványok      |                 |                      |  |  |  |  |  |  |  |  |
|--------------------|-------------------------|-----------------|----------------------|--|--|--|--|--|--|--|--|
| 🔎 Keresés 💽 Elem.  | iés 🕂 Új 🐺 Lista szerke | sztése 💼 Törlés | 12 7 ≣               |  |  |  |  |  |  |  |  |
| Nyomtatvány ↑ 🝸    | Verziósz                | zám Megnevezés  | Kerekítési pontosság |  |  |  |  |  |  |  |  |
| → <u>2565A</u>     | :                       | 1 2565A         | 1000                 |  |  |  |  |  |  |  |  |
| 2565M              |                         | 1 2565M         | 1                    |  |  |  |  |  |  |  |  |

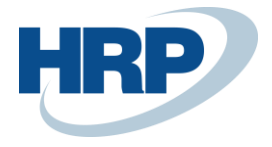

## 2.3 ÁNYK Mezőösszerendelés

- 1. Kattintson a keresőmezőbe és írja be a következőt: ÁNYK mezőösszerendelés
- 2. Miután megjelenik a menüpont kattintson rá a funkcióra

| ANY    | K MEZOOSSZEREN   | DEL | ES   WORK D   | ATE: 20 | 19. 08. 31. |                 |               |                           |                                | √ SA'                  | VED 7 <sup>4</sup> |
|--------|------------------|-----|---------------|---------|-------------|-----------------|---------------|---------------------------|--------------------------------|------------------------|--------------------|
| ر<br>ر | ) Search 🕂 Új    | B2  | Lista szerkes | ztése   | 前 Törlés    | Melléklet megje | elenítése 🔳   | vlegnyitás Exce           | lben Mű                        | veletek Fewer options  | ∑≣                 |
|        | NYOMTATVÁNY<br>↑ |     | OSZLOP        | DIN     | AMIKUS      | EAZON ↑         | MEZŐTÍP       | STATIKUS<br>MEZŐ<br>TÍPUS | STATIKUS<br>MEZŐ<br>TÁBLAAZONI | STATIKUS MEZŐ TÁBLANÉV | STAT<br>N<br>MEZŐS |
|        | 1965A            |     | 0             | F       |             | 0A0001E002A     | Adatmező      | Megadott                  | 0                              | _                      | ^                  |
|        | 1965A            |     | 0             | F       |             | 0A0001E003A     | Adatmező      | Megadott                  | 0                              | _                      |                    |
|        | 1965A            |     | 0             | F       |             | 0A0001E004A     | Adatmező      | Megadott                  | 0                              | _                      |                    |
|        | 1965A            |     | 0             | F       |             | 0A0001E005A     | Adatmező      | Megadott                  | 0                              | _                      |                    |
|        | 1965A            | :   | 0             | F       |             | 0A0001E006A     | Statikus mezo | Megadott me               | 79                             | Vállalat adatai        |                    |
|        | 1965A            |     | 0             | F       |             | 0A0001E007A     | Adatmező      | Megadott                  | 0                              | _                      |                    |
|        | 1965A            |     | 0             | F       |             | 0A0001E008A     | Adatmező      | Megadott                  | 0                              | _                      |                    |

A tábla tartalmazza az ÁNYK nyomtatványkitöltőből kinyerhető nyomtatványok (xx65A; xx65M) mező azonosítókat (közös azonosító vagy egységes azonosító). A mezőazonosítók lehetséges értékei nyomtatványon belül egyediek.

A tábla adatait minden évben frissíteni kell az aktuális nyomtatvány mezőinek megfelelően.

A táblázatban, ahol a **Mezőtípus Statikus**, meg kell adni az **adat forrástábláját**, és táblában található mező számát pl.: A vállalat adószámát a Company Information (79) tábla 19-es mezőjéből kell exportálni.

A táblában mezőnként a **kerekítési pontosság** (nagyságrendi megjelenítés) is megadható. Így az 1000 Ft-ra történő kerekítés is beállításra kerül.

# A kerekítési pontosságot 2025-től a fordított adózást érintő lapokon (07/08) 1 Ft-ra szükséges beállítani.

Amennyiben egy üres táblát akar felparaméterezni, abban az esetben

- 1. Kattintson a menüszalagon a **Műveletek** fülre és alatta az **Import** funkcióra
- 2. Az **ÁNYK programból** kiexportált .csv kiterjesztésű fájlt válassza ki majd importálja be a Business Central-ba

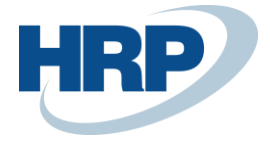

| NYK    | (                                      | 2                                                        |                                                  |
|--------|----------------------------------------|----------------------------------------------------------|--------------------------------------------------|
| K EN   | ienorzesek Kapcsolat az Ugyleikapuvar  | 32. Bobilitások                                          | 1                                                |
| 1 101  |                                        | Törzsadatok                                              | Nyomtatványok (1965A)                            |
| A (    | 01-01 01-02 01-03 01-04 01-0           | Törzsadatok mentése<br>NAV törzsadatok szinkronizálása 🕢 |                                                  |
| Δ. ΔF  |                                        | Titkosítás saját tanusítvánnyal                          |                                                  |
|        |                                        | Fejlesztőknek                                            | A mező definíciós file (.CSV) létrehozása        |
|        | (BEVAL                                 | Frissítések                                              | Teszt import file készítése (.imp)               |
| és     | vámhivatal Benyújtani                  | Telepítés                                                | Teszt XML file készítése (.xml)                  |
| Н      | 1965A                                  | Telepített nyomtatványok                                 | Automatikus kitöltés tesztadatokkal              |
| v.     |                                        | Nyomtatványok archiválása                                | Csatolmány paraméterek                           |
| Ť      |                                        | Nyomtatványok visszavétele az archívumból                | XML-t és csatolmányt tartalmazó csomag készítése |
| î.     | Átvevő kódja                           | Adatok archiválása és visszatöltése                      |                                                  |
| (A)    | átve                                   | Fájlműveletek a mentés könyvtárban                       |                                                  |
|        | Adózó adószáma                         | Fájlműveletek az import/export könyvtárban               | inősített bevallás vonalkódia                    |
| z      |                                        | Egyedi importálás                                        |                                                  |
| 0<br>N | Jogelőd adószáma                       | Csoportos importálás                                     |                                                  |
| 0<br>S |                                        | Technikai áttöltés új nyomtatványba                      | coi statusz                                      |
| Í<br>T | Adózó neve                             | Törzsadatok átvétele az Abev-ből                         |                                                  |
| Á      |                                        | Adótanácsadók átvétele az Abev-ből                       |                                                  |
| (B)    | Ugyintezo neve                         | Üzenetek                                                 | [ ] [                                            |
|        |                                        | Megjelölés, átadás napló                                 |                                                  |
|        | Bevalási időszak                       | Kitöltési útmutató F1                                    | Küpzöbérték túllépés                             |
|        | év hó naptól év                        | Súgó F2                                                  | eves adozo eseten                                |
|        | Bevallás jellege 🦰 Bevallás gyakoriság | Névjegy                                                  | év közi gyakorinág váltás 📋                      |
| (C)    | Bevallás típusa 🔼 Bevallás fajtája     |                                                          | devaliác éves adózó esetén 🛄                     |

| $\leftarrow$ | ANYK MEZOOSSZERENDELES   WORK DATE: 2019. 12. 01. |       |      |                 |                   |               |             |             |          |           |            |        | ✓ SAVED   | , <b>,</b> ⊭ |
|--------------|---------------------------------------------------|-------|------|-----------------|-------------------|---------------|-------------|-------------|----------|-----------|------------|--------|-----------|--------------|
| 2            | ✓ Search                                          | + Új  | ₽    | Lista szerkeszt | ése 📋 Törlés      | Melléklet meg | gjelenítése | 📲 Megnyitás | Excelben | Műveletek | Fewer opti | ons    | Y         |              |
| •            | 🔓 Import                                          | 📑 Exp | oort | 🔁 RapidSta      | art csomagok      |               |             |             |          |           |            |        |           | -ta          |
|              | 1                                                 | IVANY |      | KÓD             | ADÓAZONOSÍTÓ      |               | ADATTÍP     | HOSSZ       | LAP      |           | SOR        | OSZLOP | DINAMIKUS | E            |
|              | 1965A                                             |       | ÷    | 23952           | postáraadás_dátum |               | N           | 8           | 1965A    |           | 1          | 0      | F         | ^            |
|              | 1965A                                             |       |      | 23951           | beérkezés_dátum   |               | N           | 8           | 1965A    |           | 2          | 0      | F         |              |
|              | 1965A                                             |       |      | 23949           | átvevő_kód        |               | S           | 6           | 1965A    |           | 3          | 0      | F         |              |
|              | 1965A                                             |       |      | 23950           | átvevő_adóhatóság | _kód          | S           | 2           | 1965A    |           | 4          | 0      | F         |              |
|              | 1965A                                             |       |      | 23953           | adószám           |               | S           | 11          | 1965A    |           | 1          | 0      | F         |              |
|              | 1965A                                             |       |      | 23954           | adóazonosító      |               | S           | 10          | 1965A    |           | 2          | 0      | F         |              |
|              | 10651                                             |       |      | 22055           | vonalkód          |               | c           | 10          | 10657    |           | 2          | n      | E         |              |

Az importálás történhet egy erre a célra egyedileg létrehozott RapidStart csomagból is.

Mintaállományok: (a beillesztett RapidStart csomagot jelölje ki majd használja a másolás lehetőséget, nyisson meg a célmappát a windows intézőben és a Ctrl+V segítségével mentse le az állományt)

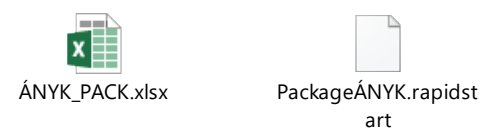

## 2.4 Áfakimutatás

Az ÁNYK adatkapcsolat alapja az XX65A típusú nyomtatvány, amelynek előállítására a Business Central Áfakimutatás funkcióját használjuk. Az áfakimutatás sorait oly módon kell meghatározni, hogy az egyezzen az XX65A nyomtatvány struktúrájával. Az ÁNYK nyomtatvány kapcsolatot az ÁNYK mezőösszerendelés táblából beválasztható mezők valósítját meg, amelyek a következőek:

EAZON, LAP, SOR, OSZLOP

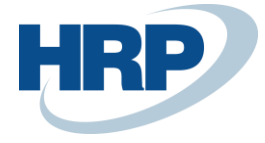

| AFAKIMUTATA | S   WORK DATE: 2            | 019. 12. 01.  |                    |              | √ SAVE            | <sup>ی</sup> م D   |          |               |       |     |       |
|-------------|-----------------------------|---------------|--------------------|--------------|-------------------|--------------------|----------|---------------|-------|-----|-------|
| Név         |                             |               |                    | 1965A        |                   |                    |          |               |       |     |       |
| Kezelés 🖶 🖶 | Nyomtatás                   | Afaelszámolás | ks könyvelése 🖹 El | ónézet Mo    | ézet More options |                    |          |               |       |     |       |
| SORJELZ     | ÁFA-<br>TERMÉKKÖ<br>CSOPORT | <br>ÖSSZEGT   | SOR ÖSSZESÍTÉS     | SZÁMÍTÁS     | NY                | NYOMTAT<br>Előjell | ÚJ<br>0L | EAZON         | LAP   | SOR | OSZLO |
| 0181A       |                             |               | 0104A 0105A 0106A  | Előjel       |                   | Előjel             |          | 0A0001E006A   |       | 0   |       |
| 0199A       |                             |               | 0180A 0181A        | Előjel       | $\checkmark$      | Előjel             |          | 0B0001C0001BA | 01-01 | 1   | 2     |
| 0201A       | 27                          | Alap          |                    | Ellenkező el |                   | Előjel             |          | 0A0001E006A   |       | 0   |       |
| 0202A       | 0                           | Alap          |                    | Ellenkező el |                   | Előjel             |          | 0A0001E006A   |       | 0   |       |
| 0203A       |                             | Alap          |                    | Előjel       |                   | Előjel             |          | 0A0001E006A   |       | 0   |       |
| 0204A       |                             | Alap          |                    | Előjel       |                   | Előjel             |          | 0A0001E006A   |       | 0   |       |
| 0205A       |                             | Alap          |                    | Előjel       |                   | Előjel             |          | 0A0001E006A   |       | 0   |       |
| 0206A       |                             | Alap          |                    | Előjel       |                   | Előjel             |          | 0A0001E006A   |       | 0   |       |
| 0280A       |                             |               | 0201A 0202A 0203A  | Előjel       |                   | Előjel             |          | 0A0001E006A   |       | 0   |       |
| 0281A       | ÷.                          |               | 0204A 0205A 0206A  | Előjel       |                   | Előjel             |          | 0A0001E006A   |       | 0   |       |
| 0299A       |                             |               | 0280A 0281A        | Előjel       | $\checkmark$      | Előjel             |          | 0B0001C0002BA | 01-01 | 2   | 2     |
| 0301A       |                             | Alap          |                    | Előjel       |                   | Előjel             |          | 0A0001E006A   |       | 0   |       |
| 0399A       |                             |               | 301                | Előjel       | $\checkmark$      | Előjel             |          | 0B0001C0003BA | 01-01 | 3   | 2     |
| 0401A       | 27F                         | Alap          |                    | Ellenkező el |                   | Előjel             |          | 0A0001E006A   |       | 0   |       |

## 2.5 Áfa-bevallás azonosító

Az áfa-bevallások elkészítésének kötelező teendő az áfa-bevallásba sorolás funkcionalitás. A korábbi gyakorlattól eltérően a bevallás nem kizárólag az áfa-teljesítési dátumra való szűrőfeltételektől függ, hanem a bevallani kívánt áfa-tételeket előszőr egy előre definiált áfa-bevallás azonosítóhoz kell rendelni.

E funkció segítségével lehetőség adódik az önellenőrzések kezelésére, illetve az eredeti teljesítési dátumok megtartása mellett biztosítható az M-es lapokra vonatkozó szabályok megtartása azokban az esetekben, amikor a vállalkozás nem kíván önellenőrzést benyújtani, hanem az előző időszakot érintő számláit egy következő bevallásba kívánja bevonni.

Az aktuális időszakhoz létrehozható **Áfa-bevallás azonosító,** amelyet az **Áfa-bevallás sorolás** funkcióval hozzárendelhet a felhasználó **Áfatételekhez**.

- 1. Kattintson a keresőmezőbe és írja be a következőt: Áfa-bevallás azonosító
- 2. Miután megjelenik a menüpont kattintson rá a funkcióra

| - | AFA-BEVALLAS AZON           | √SAVED <sub>↗</sub> ৺ |         |          |                         |                    |               |              |                           |
|---|-----------------------------|-----------------------|---------|----------|-------------------------|--------------------|---------------|--------------|---------------------------|
|   | 🔎 Search 🕂 Új               | 🐯 Lista szerkes       | sztése  | 📋 Törlés | Melléklet megjelenítése | 🚺 Megnyitás Excelb | ben           |              | $\forall \equiv$          |
|   | ÁFA BEVALLÁS<br>AZONOSÍTÓ ↑ | 5                     | MEGNE   | EVEZÉS   |                         | KEZDŐ DÁTUM        | ZÁRÓ DÁTUM    | NYITOTT      | UTOLSÓ ÁFA-TÉTEL<br>SZÁMA |
|   | 2019_01                     |                       | 2019 ja | nuár     |                         | 2019. 01. 01.      | 2019. 01. 31. |              | 448                       |
|   | 2019_02                     |                       | 2019 fe | bruár    |                         | 2019. 02. 01.      | 2019. 02. 28. | $\checkmark$ | 0                         |
|   |                             |                       |         |          |                         |                    |               |              |                           |

**Megjegyzés**: Egyszerre csak egy **Áfa-bevallás azonosító** lehet nyitott. A kezdő és záró dátum megadása biztosítja, hogy a bevallásba sorolás folyamán az áfa-tételek megjelölése az itt megadott

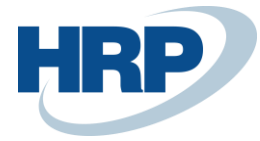

időszakra vonatkozhasson.

## 2.6 VTSZ számok fordított adózáshoz

- 1. Kattintson a keresőmezőbe és írja be a következőt: VTSZ szám fordított adózáshoz
- 2. Miután megjelenik a menüpont kattintson rá a funkcióra

A táblázatban meg kell adni az Áfa tv. 6/A. és 6/B. számú mellékletében felsorolt termékek tarifális besorolását. Az itt meghatázott csoportokat lehet hozzárendelni a VTSZ számokhoz. Az érvényességi dátumok megadásával korlátozhatjuk az időszakokat, amikor a rendszer figyelembe veszi a csoportokat.

| 🔎 Search 🕂 Új          | 🐯 Lista szerkeszté | se 🕅 Törlés Melléklet megjelenítése   | 📲 Megnyitás Exc        | celben 🛛 🍸 🔳        |  |
|------------------------|--------------------|---------------------------------------|------------------------|---------------------|--|
| VTSZ CSOPORT<br>KÓD↑ ▼ | MEGN               | EVEZÉS                                | ÉRVÉNYESSÉG<br>KEZDETE | ÉRVÉNYESSÉG<br>VÉGE |  |
| 7213                   | Meleg              | en hengerelt rudak                    | 2019. 01. 01.          | 2019. 12. 31.       |  |
| 7214                   | : Meleg            | en hengerelt rudak kovácsoltvasból    | 2019. 01. 01.          | 2019. 12. 31.       |  |
| 7215                   | Meleg              | en hengerelt rudak ötvözetlen acélból | 2019. 01. 01.          | 2019. 12. 31.       |  |

### 2.7 VTSZ számok beállítása

- 1. Kattintson a keresőmezőbe és írja be a következőt: VTSZ/SZJ számok
- 2. Miután megjelenik a menüpont kattintson rá a funkcióra

| $\leftarrow$ | VTSZ/SZJ-SZAMOK   WORK DATE: 2019. 12. 01. |                               |                               |                                                                        |                                                            |  |  |  |  |  |  |  |  |  |
|--------------|--------------------------------------------|-------------------------------|-------------------------------|------------------------------------------------------------------------|------------------------------------------------------------|--|--|--|--|--|--|--|--|--|
|              | 🔎 Search 🕂 Új                              | 🐼 Lista szerkesztése 📋 Törlés | Melléklet megjelenítése 🛛 🚺 N | Aelléklet megjelenítése 🛛 🔀 Megnyitás Excelben                         |                                                            |  |  |  |  |  |  |  |  |  |
|              | SZÁM ↑                                     | MEGNEVEZÉS                    | KIEG KIEG.<br>EGYS MÉRTÉKEG   | FORDÍTOTT ÁFA- VTSZ CS<br>BEVALLÁSBAN FORDÍT(<br>SÉ SZEREPELJEN ADÓZÁS | OPORT KÓD TÍPUS<br>)TT BESZ (ONLINE<br>iHOZ ▼ NYIL SZÁMLA) |  |  |  |  |  |  |  |  |  |
|              | 72139110                                   | Melegen hengerelt rúd         | KG                            | 7213                                                                   |                                                            |  |  |  |  |  |  |  |  |  |
|              |                                            |                               |                               |                                                                        |                                                            |  |  |  |  |  |  |  |  |  |

A VTSZ/SZJ számok lapon megadható a VTSZ csoport kód illetve jelölhető, hogy az adott VTSZ számmal könyvelt tételek szerepjenek e a bevallásban. "Beszerző nyilatkozik" mező a hibrid kukorica VTSZ számokra vonatkozik, amelyeknél nem kell a VTSZ számot feltüntetni a bevallás mellékletében csak jelölni azt.

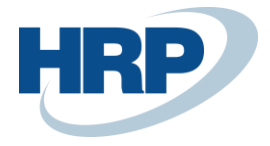

## 2.8 Cikk mellékköltségek beállítása

- 1. Kattintson a keresőmezőbe és írja be a következőt: Cikk mellékköltségei
- 2. Miután megjelenik a menüpont kattintson rá a funkcióra

| $\leftarrow$ | CIKK MELLEKKOLTSEGEI   WORK DATE: 2019. 12. 01. |                        |                       |            |                               |                   |                    |                             |                                             |              |  |  |  |
|--------------|-------------------------------------------------|------------------------|-----------------------|------------|-------------------------------|-------------------|--------------------|-----------------------------|---------------------------------------------|--------------|--|--|--|
|              | 🔎 Search 🕂 Új                                   | ₽                      | Lista szerkesztése    | 前 Törlés   | Cikk melléköltségek           | Melléklet megjele | enítése 🛛 🚺 Megr   | 7 ≡                         |                                             |              |  |  |  |
|              | SZÁM † MEGNEVEZÉS                               |                        | TERMÉKKÖNY<br>CSOPORT | ADÓCSOPORT | ÁFA-<br>TERMÉKKÖNY<br>CSOPORT | KERESŐNÉV         | SZE<br>INTR<br>ÖSS | SZE<br>INTR<br>STAT.<br>ÉRT | FORDÍTOTT ÁFA<br>BEVALLÁSBAN<br>SZEREPELJEN |              |  |  |  |
|              | BENG                                            | ÷                      | Beszerzési engedme    | ény        | SZOLG                         |                   | 27                 | BESZERZÉSI E                |                                             |              |  |  |  |
|              | BSZALL                                          |                        | Beszerzés száll., rak | odási ktg. | SZOLG                         |                   | 27                 | BESZERZÉS SZ                |                                             | $\checkmark$ |  |  |  |
|              | ECSOMAG                                         | ÷                      | Eladás csomagolás     |            | SZOLG                         |                   | 27                 | ELADÁS CSO                  |                                             | $\checkmark$ |  |  |  |
|              | EENG                                            |                        | Eladási engedmény     |            | SZOLG                         |                   | 27                 | ELADÁSI ENG                 | $\checkmark$                                |              |  |  |  |
|              | ESZÁLL                                          | Eladás szállítási ktg. |                       | SZOLG      | 27                            |                   | ELADÁS SZÁL        |                             | $\checkmark$                                |              |  |  |  |
|              |                                                 |                        |                       |            |                               |                   |                    |                             |                                             |              |  |  |  |

Cikk mellékköltségenként meghatározható, hogy a mellékköltségként könyvelt értékek is részét képezzék a fordított áfás bevallásnak.

### 2.9 Cikk karton beállítása

C:1-1

- 1. Kattintson a keresőmezőbe és írja be a következőt: Cikkek
- 2. Amennyiben a cikket szerepeltetni kell a fordított adózás bevallásában (07-08 lap), de annak mértékegysége eltér az ÁNYK beállításokban megadott Mértékegység fordított adózáshoz mező értékétől (jelen esetben kg), akkor ezt a mezőt szükséges kitölteni a bevallandó mértékegységgel (földgáz esetén m3).

| CIKK                                       |                           |
|--------------------------------------------|---------------------------|
| Szám · · · · · · · · · · · · · · · · · · · | ABEVJ21-00003             |
| Megnevezés                                 | Teszt fordított mg termék |
| Zárolva                                    |                           |
| Típus                                      | Készlet 🗸                 |
| Alapmértékegység                           | KG $\checkmark$           |
| Mértékegység ford. adózáshoz               | ×                         |
| Utolsó módosítás dátuma                    | 2024. 11. 26.             |
| GTIN ·····                                 |                           |

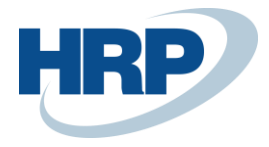

## 2.10 ÁFA-könyvelési mátrix beállítása

- 1. Kattintson a keresőmezőbe és írja be a következőt: Áfakönyvelési mátrix
- 2. Miután megjelenik a menüpont kattintson rá a funkcióra

| 🔎 Search 🕂 Új                | 🐯 Lista szerke               | sztése 📋 Tör   | 📋 Törlés 🛛 🖍 Szerkesztés |                 | és 🖸                    | 🛱 Megtekintés 🛛 🛛 Számla javaslat 🛛 🛅 Másolás \cdots |                      |                | $\nabla \equiv$   |                     |                                  |                                   |                                                          |
|------------------------------|------------------------------|----------------|--------------------------|-----------------|-------------------------|------------------------------------------------------|----------------------|----------------|-------------------|---------------------|----------------------------------|-----------------------------------|----------------------------------------------------------|
| ÁFA-<br>ÜGYLETKÖ<br>CSOPORT↑ | ÁFA-<br>TERMÉKKÖ<br>CSOPORT↑ | ÁFA<br>AZONOSÍ | ÁF<br>%                  | ÁFASZÁ<br>MÓDJA | NEM<br>RE<br>ÁFA<br>TÍP | FIZE<br>ÁFA<br>SZÁ                                   | EL<br>R<br>ÁFA<br>SZ | EL<br>ÁR<br>SZ | ELŐ<br>ÁFA<br>SZÁ | B<br>R<br>ÁFA<br>SZ | BESZERZÉSI<br>ÁRFOLYAM<br>SZÁMLA | 65M<br>BEVALLÁSBAN<br>SZEREPELJEN | FORDÍTOTT ÁFA <sup>.</sup><br>BEVALLÁSBAN<br>SZEREPELJEN |
| BELFÖLD                      | 0                            | BELFO          | 0                        | Normál áfa      |                         |                                                      |                      |                |                   |                     |                                  |                                   |                                                          |
| BELFÖLD                      | 18                           | BELF18         | 18                       | Normál áfa      |                         | 467100                                               |                      |                | 466100            |                     |                                  |                                   |                                                          |
| BELFÖLD 🗸                    | 27                           | BELF27         | 27                       | Normál áfa      |                         | 467100                                               |                      |                | 466100            | 46610               | 0 466100                         |                                   |                                                          |
| BELFÖLD                      | 27F                          | BELF27F        | 27                       | Fordított áfa   |                         |                                                      |                      |                | 466100            |                     |                                  |                                   |                                                          |
| BELFÖLD                      | 27FM                         | BELFFM         | 27                       | Fordított áfa   |                         |                                                      |                      |                | 466100            |                     |                                  |                                   |                                                          |
| BELFÖLD                      | 27FV                         | BELFFV         | 27                       | Fordított áfa   |                         |                                                      |                      |                | 466100            |                     |                                  |                                   |                                                          |
| BELFÖLD                      | 5                            | BELF5          | 5                        | Normál áfa      |                         | 467100                                               |                      |                | 466100            |                     |                                  |                                   |                                                          |
| BELFÖLD                      | AHK                          | BELFA          | 0                        | Normál áfa      |                         |                                                      |                      |                |                   |                     |                                  |                                   |                                                          |
| BELFÖLD                      | KEREKIT                      | KEREKITES      | 0                        | Normál áfa      |                         |                                                      |                      |                |                   |                     |                                  |                                   |                                                          |
| BELFÖLD                      | MENTES                       | BELFM          | 0                        | Normál áfa      |                         |                                                      |                      |                |                   |                     |                                  |                                   |                                                          |
| BELFÖLD                      | SZOLG27                      | BELFSZOLG      | 27                       | Normál áfa      |                         | 467100                                               |                      |                | 466100            |                     |                                  |                                   |                                                          |

Az áfa – könyvelési mátrixban lehet meghatározni, hogy mely áfa könyvelési csoport kombinációk kerüljenek be a specifikus bevallásokba.

# 3 ÁNYK nyomtatványok előállítása

## 3.1 Áfa-bevallásba sorolás

Az áfa-bevallások elkészítésének alapját képzi az áfa-bevallásba sorolás funkcionalitás. A korábbi gyakorlattól eltérően a bevallás nem kizárólag az áfa-teljesítési dátumra való szűrőfeltételektől függ, hanem a bevallani kívánt áfa-tételeket előszőr egy előre definiált áfa-bevallás azonosítóhoz kell rendelni. Az áfa-bevallásba sorolás fontos lépés, a bevallások előállítása csak abban az esetben fog működni, amennyiben az áfa-tételek áfa-bavallás azonosítóval vannak ellátva.

Az **Áfa-bevallásba sorolás** listán tudja a felhasználó hozzárendelni az **Áfa-bevallás azonosítókat** az **Áfatételekhez**.

- 1. Kattintson a keresőmezőbe és írja be a következőt: Áfa-bevallásba sorolás
- 2. Miután megjelenik a menüpont kattintson rá a funkcióra

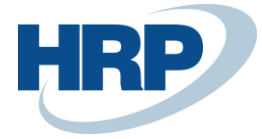

| AFA-BEVALLASBA SOROLAS   WORK DATE: 2019. 08. 31.                                             |              |                               |                              |                 |                   |         |             |           |         |         |                 |                 |  |
|-----------------------------------------------------------------------------------------------|--------------|-------------------------------|------------------------------|-----------------|-------------------|---------|-------------|-----------|---------|---------|-----------------|-----------------|--|
| 🔎 Search Feldolgozás Jelentés Melléklet megjelenítése 📳 Megnyitás Excelben 🛛 More options 🖓 🗄 |              |                               |                              |                 |                   |         |             |           |         |         |                 |                 |  |
|                                                                                               | TÉTELSZ<br>↑ | ÁFA-<br>Ügyletkön\<br>Csoport | ÁFA-<br>TERMÉKKÖN<br>CSOPORT | KÖNYVE<br>DÁTUM | ÁFATELJ<br>DÁTUMA | BIZONYL | BIZONYL     | TÍPUS     | ALAP    | ÖSSZEG  | ÁFASZÁ<br>MÓDJA | SZÁMLÁZ<br>SZÁM |  |
|                                                                                               | 1 :          | BELFÖLD                       | 27                           | 2018. 01. 01.   | 2018. 01. 01.     | Számla  | BKS-1800170 | Beszerzés | 810 560 | 218 851 | Normál áfa      | 20000           |  |
|                                                                                               | 2            | BELFÖLD                       | 27                           | 2018. 01. 01.   | 2018. 01. 01.     | Számla  | BKS-1800171 | Beszerzés | 439 000 | 118 530 | Normál áfa      | 30000           |  |
|                                                                                               | 3            | BELFÖLD                       | 27                           | 2018. 01. 01.   | 2018. 01. 01.     | Számla  | BKS-1800172 | Beszerzés | 115 320 | 31 136  | Normál áfa      | 50000           |  |
|                                                                                               | 4            | BELEÖLD                       | 27                           | 2018 01 01      | 2018 01 01        | Számla  | BKS-1800173 | Reszerzés | 88.960  | 24 019  | Normál áfa      | 40000           |  |

3. Kattintson a Menüszalagon a **Feldolgozásra** és alatta az **Áfa-bevallásba sorolás** funkcióra

| AFA-BEVALLA | SBA SOROLAS    | WORK DAT  | E: 2021. 01. 28.        |                          | 2   |
|-------------|----------------|-----------|-------------------------|--------------------------|-----|
| 🔎 Search    | Feldolgozás    | Jelentés  | Melléklet megjelenítése | 🛿 Megnyitás Excelben 🛛 … | ∑ ≣ |
| 📆 Áfa-beva  | llásba sorolás | 😨 Bevallá | s azonostó visszavonása |                          | 더-  |

- 4. Adja meg a Kezdési és Záró dátumot
- 5. Adja meg az Áfa-bevallás azonosítót, amelyet hozzá akar rendelni az Áfatételekhez
- 6. Nyomja meg az **Ok** gombot

| SZERKESZT    | ÉS - ÁFA-BEVALLÁS AZONOSÍ    | TÓ HOZZ | ÁRENI   | DELÉSE AZ ÁFATÉTELEKHEZ. | Ž      |
|--------------|------------------------------|---------|---------|--------------------------|--------|
| Feltétele    | k                            |         |         |                          |        |
| Kezdési dát  | um                           | 2019. ( | )2. 01. |                          | Ê      |
| Záró dátum   |                              | 2019. ( | Ē       |                          |        |
| Áfa-bevallá: | s azonosító                  | 2019_0  |         |                          |        |
|              |                              |         |         |                          |        |
| Áfatétel     |                              |         |         |                          |        |
| Fredmények r | negjelenítése:               |         |         |                          |        |
| Where:       | Tételszám                    | ~       | is:     |                          | $\sim$ |
| And:         | Áfa-ügyletkönyvelési csoport | ~       | is:     |                          | ~      |
| And:         | Áfa-termékkönyvelési csoport | ~       | is:     |                          | $\sim$ |
|              |                              |         |         |                          |        |
|              |                              |         |         |                          |        |
|              |                              |         |         | ОК                       | Mégse  |

Azokhoz az **Áfatételekhez** amelyeken az **Áfateljesítési dátum** a megadott **Kezdési és Záró dátum** közé esik, hozzá lett adva az **Áfa-bevallás azonosító.** 

Amennyiben csak egy **Áfatételhez** akar **Áfa-bevallás azonosítót** rendelni, abban az esetben a szűrőn lehetősége van kiválasztani egy bizonyos Tételszámot és csak arra futtatni a hozzárendelést.

#### Megjegyzés:

• Csak nyitott Áfa-bevallás azonosítót lehet kiválasztani

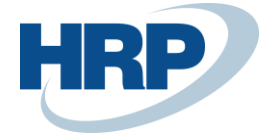

- Csak olyan Áfatételhez lehet hozzárendelni Áfa-bevallás azonosítót, amelyhez még nincs hozzárendelve
- Amennyiben az Áfa-bevallás azonosítóhoz be van állítva <u>kezdő és záró dátum</u> akkor azt figyelembe veszi a rendszer és a két dátum-tartomány közös értékeire fut az azonosító beállítás

A **Bevallás azonosító visszavonása** funkcióval el lehet távolítani az Áfatételről az Áfa-bevallás azonosítót.

| AFA-BEVALLASBA SOROLAS    | WORK DAT  | TE: 2021. 01. 28.         |                          | 2                |
|---------------------------|-----------|---------------------------|--------------------------|------------------|
| Search <u>Feldolgozás</u> | Jelentés  | Melléklet megjelenítése   | 🖪 Megnyitás Excelben 🛛 … | $\forall \equiv$ |
| 🚟 Áfa-bevallásba sorolás  | 📆 Bevalla | ás azonos…tó visszavonása |                          | ц-               |

A felugró lapon a **Kezdési és Záró dátum**, illetve az **Áfa-bevallás azonosító** szerint lehet leszűrni arra a tételre, amelyről el akarja a felhasználó távolítani az Áfatételt.

## 3.2 Áfakimutatás

- 1. Kattintson a keresőmezőbe és írja be a következőt: Áfakimutatás
- 2. Miután megjelenik a menüpont kattintson rá a funkcióra

Az **Áfakimutatás** lapon az ÁNYK-ból kinyerhető, **xx65A nyomtatvány** felépítése állítható be. A beolvasandó sorokon az **EAZON** oszlop kitöltésével adjuk meg, hogy az adat a bevallás melyik oldalának, melyik sorában, melyik oszlopában található cellába (vagyis, hogy milyen XML azonosítójú mezőbe) kerüljön. Maga a sablon évente beolvasásra kerül a rendszerbe, a megfelelő nyomtatványazonosító számmal (pl.: 1965A).

| AFAKIMUTATAS | S   WORK DATE: 20 | 119. 08. 31.               |             |              |                     |            |                   |       | ~5  | SAVED 7            |   |
|--------------|-------------------|----------------------------|-------------|--------------|---------------------|------------|-------------------|-------|-----|--------------------|---|
| Név          |                   |                            | 196         | 55A          |                     |            |                   |       |     |                    |   |
| Kezelés 🖶    | Nyomtatás 🧯       | ) Áfaelszámolás k…s könyve | elése 🛕 Pre | eview        | Művelete            | c Nav      | vigálás Fewer opt | ions  |     | $\bigtriangledown$ |   |
| SORJELZ      | ÖSSZEGT           | SOR ÖSSZESÍTÉS             | SZÁMÍTÁS    | NY           | NYOMTA<br>ELŐJELLEI | ÚJ<br>OLD4 | EAZON             | LAP   | SOR | OSZLOP             |   |
| 0999A        |                   | 0901A                      | Előjel      |              | Előjel              |            | 0B0001C0009BA     | 01-01 | 9   | 2                  | ^ |
| 0999Á        |                   | 0901Á                      | Előjel      | $\checkmark$ | Előjel              |            | 0B0001C0009CA     | 01-01 | 9   | 3                  |   |
| 1001A        | Alap              |                            | Előjel      |              | Előjel              |            | 0A0001E006A       |       | 0   |                    |   |
| 1001Á        | Összeg            |                            | Előjel      |              | Előjel              |            | 0A0001E006A       |       | 0   |                    |   |
| 1099A        |                   | 1001A                      | Előjel      | $\checkmark$ | Előjel              |            | 0B0001C0010BA     | 01-01 | 10  | 2                  |   |
| 1099Á        |                   | 1001Á                      | Előjel      | $\checkmark$ | Előjel              |            | 0B0001C0010CA     | 01-01 | 10  | 3                  |   |
| 1101A        | Alap              |                            | Előjel      |              | Előjel              |            | 0A0001E006A       |       | 0   |                    |   |

Az **Áfa-ügyletkönyvelési csoport** és az **Áfa-termékkönyvelési csoport** mezőben adjuk meg, hogy az általunk használt áfakódok a bevallás melyik sorába kerüljenek.

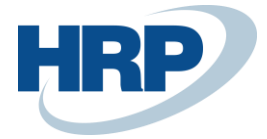

| AFAKIMUT | IMUTATAS   WORK DATE: 2019. 08. 31. 🗸 SAVED 🤧 🕹                                                 |                                  |           |               |             |                      |                               |                              |         |                   |  |  |  |
|----------|-------------------------------------------------------------------------------------------------|----------------------------------|-----------|---------------|-------------|----------------------|-------------------------------|------------------------------|---------|-------------------|--|--|--|
| Név      |                                                                                                 |                                  |           | 1965A         |             |                      |                               |                              |         |                   |  |  |  |
| Kezelés  | Kezelés 🖶 Nyomtatás 🗿 Áfaelszámolás ks könyvelése 🖻 Preview Műveletek Navigálás Fewer options 🏹 |                                  |           |               |             |                      |                               |                              |         |                   |  |  |  |
| SORJELZ. |                                                                                                 | MEGNEVEZÉS                       | DOBOZSZÁM | TÍPUS         | SZÁMLAÖSSZE | FŐKÖNYVI<br>KÖNYVELÉ | ÁFA-<br>ÜGYLETKÖN\<br>CSOPORT | ÁFA-<br>TERMÉKKÖN<br>CSOPORT | ÖSSZEGT | SOR ÖSSZESÍTÉS    |  |  |  |
| 0001S    | :                                                                                               | Fizetendő általános forgalmi adó |           | Megnevezés    |             |                      |                               |                              |         |                   |  |  |  |
| 0101A    |                                                                                                 |                                  |           | Áfatétel-öss  |             | Eladás               | KÜLF_NEM_EU                   | 27                           | Alap    |                   |  |  |  |
| 0102A    |                                                                                                 |                                  |           | Áfatétel-öss  |             |                      |                               |                              | Alap    |                   |  |  |  |
| 0103A    |                                                                                                 |                                  |           | Áfatétel-öss  |             |                      |                               |                              | Alap    |                   |  |  |  |
| 0104A    |                                                                                                 |                                  |           | Áfatétel-öss  |             |                      |                               |                              | Alap    |                   |  |  |  |
| 0105A    |                                                                                                 |                                  |           | Áfatétel-öss  |             |                      |                               |                              | Alap    |                   |  |  |  |
| 0106A    |                                                                                                 |                                  |           | Áfatétel-öss  |             |                      |                               |                              | Alap    |                   |  |  |  |
| 0180A    |                                                                                                 |                                  |           | Sorösszesítés |             |                      |                               |                              |         | 0101A 0102A 0103A |  |  |  |
| 0181A    |                                                                                                 |                                  |           | Sorösszesítés |             |                      |                               |                              |         | 0104A 0105A 0106A |  |  |  |
| 0199A    |                                                                                                 | 01.Export értékesítés -ALAP      |           | Sorösszesítés |             |                      |                               |                              |         | 0180A 0181A       |  |  |  |
| 0201A    |                                                                                                 |                                  |           | Áfatétel-öss  |             | Eladás               | EU                            | 27                           | Alap    |                   |  |  |  |
| 0202A    |                                                                                                 |                                  |           | Áfatétel-öss  |             | Eladás               | EU                            | 0                            | Alap    |                   |  |  |  |

Az **Eladás Főkönyvi könyvelés típusú** soroknál ne felejtsük el beállítani a **Számítás** mezőben az **Ellenkező előjel** értéket. Ellenkező esetben a bevallásban negatív értékek kerülnek beolvasásra.

| SORJELZ | SZÁMLAÖSSZE | FŐKÖNYVI<br>KÖNYVELÉ | ÁFA-<br>ÜGYLETKÖN\<br>CSOPORT | ÁFA-<br>TERMÉKKÖN<br>CSOPORT | ÖSSZEGT | SOR ÖSSZESÍTÉS | SZÁMÍTÁS     |
|---------|-------------|----------------------|-------------------------------|------------------------------|---------|----------------|--------------|
| 0001S   |             |                      |                               |                              |         |                | Előjel       |
| 0101A   |             | Eladás               | KÜLF_NEM_EU                   | 27                           | Alap    |                | Ellenkező el |
| 0102A   |             |                      |                               |                              | Alap    |                | Előjel       |

Az **Összegtípus** oszlopban az **Alap** érték jelöli azt, hogy az Áfa alapjának összegével dolgozik a rendszer, az **Összeg** érték pedig, hogy az Áfa összegével. A sorjelzésnél az ÁNYK **A** és **Á** jelzéssel jelöli a kért adatot a sorjelzőszám végén.

| SORJELZ<br>UD8 IA |   | MEGNEVEZÉS                       | DOBOZSZÁM | TÍPUS<br>Sorosszesítes | SZÁMLAÖSSZE | FŐKÖNYVI<br>KÖNYVELÉ | ÁFA-<br>ÜGYLETKÖN\<br>CSOPORT | ÁFA-<br>TERMÉKKÖN<br>CSOPORT | ÖSSZEGT | SOR ÖSSZESÍTÉS<br>USUSAJUSUBAJUSUTAJU 🔨 |
|-------------------|---|----------------------------------|-----------|------------------------|-------------|----------------------|-------------------------------|------------------------------|---------|-----------------------------------------|
| 0581Á             |   |                                  |           | Sorösszesítés          |             |                      |                               |                              |         | 0505Á 0506Á 0507Á 0                     |
| 0599A             | ÷ | 05. 5%-os kulcs alá tartozó érté |           | Sorösszesítés          |             |                      |                               |                              |         | 0580A 0581A                             |
| 0599Á             |   | 05. 5%-os kulcs alá tartozó érté |           | Sorösszesítés          |             |                      |                               |                              |         | 0580Á 0581Á                             |
| 0601A             |   |                                  |           | Áfatétel-öss           |             | Eladás               | BELFÖLD                       | 18                           | Alap    |                                         |
| 0601Á             |   |                                  |           | Áfatétel-öss           |             | Eladás               | BELFÖLD                       | 18                           | Összeg  |                                         |
| 0602A             |   |                                  |           | Áfatétel-öss           |             |                      |                               |                              | Alap    |                                         |

## 3.3 Áfakimutatás ellenőrzése

A beállított és paraméterezett áfakimutatáson a **Előnézet** gombra kattintva az **Előnézet** ablakban a kiszámított ÁFA kimutatás tekinthető meg kinyomtatás, illetve exportálás előtt.

Az előnézeten meg kell adni a megtekintendő Áfatételek állapotát (Nyitott), az Áfatételek időszakra vonatkozó szűrését (Időszak alatt).

Az **Dátumszűrő** mezőben tudjuk kiválasztani az ellenőrizendő áfaidőszakot.

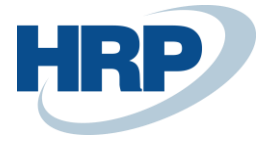

Az **Áfa bevallás azonosító szűrőben** tudjuk kiválasztani a mely **Áfa bevallás szűrő** szerint jelenítse meg az **Áfatételeket**.

| ELONEZET   WORK DA  | TE: 2019. 08. 31 | . (          | Ø      | + 1                 |        |                  | √ SAVED |
|---------------------|------------------|--------------|--------|---------------------|--------|------------------|---------|
| ÁFA · 19            | 65A              |              |        |                     |        |                  |         |
| 🔓 65A Export 🔳      | 55M jelentés     | 菌 65M Export | Mellé  | éklet megjelenítése | 🚺 Meg  | nyitás Excelben  |         |
| Általános           |                  |              |        |                     |        |                  |         |
| Áfatételekkel       | Nyitott          |              | $\sim$ | Dátumszűrő          |        | 19.08.0119.08.31 |         |
| Áfatételekkel       | ldőszak a        | alatt        | $\sim$ | Áfa bevallás azo    | onosít | 2019_08          |         |
| Összegek megjelenít |                  |              |        |                     |        |                  |         |

A megadott szűréseknek megfelelően a sorokban megjelennek az exportálandó adatok.

| ÁFA · 1           | 965A           |            |                               |                              |                  |         |
|-------------------|----------------|------------|-------------------------------|------------------------------|------------------|---------|
| 🔓 65A Export      | a 65M jelentés | 🖬 65M Expo | ort Melléklet                 | megjelenítése                | Megnyitás Excelb | en …    |
| Általános         |                |            |                               |                              |                  | ^       |
| Áfatételekkel     | Nyitott        |            | $\checkmark$                  | Dátumszűrő                   | 19.08.0119       | 9.08.31 |
| Áfatételekkel     | Időszak al     | att        | $\sim$                        | Áfa bevallás azo             | nosít 2019_08    |         |
| Összegek megjelen | lít •          |            |                               |                              |                  |         |
|                   |                |            |                               |                              |                  |         |
| SOrok K           | Cezelés        |            |                               |                              |                  | E       |
| SORJELZ           | TÍPUS          | ÖSSZEGT    | ÁFA-<br>ÜGYLETKÖN\<br>CSOPORT | ÁFA-<br>TERMÉKKÖN<br>CSOPORT | OSZLOPÖSSZ       |         |
| 0701A             | Áfatétel-ös    | Alap       | BELFÖLD                       | 27                           | 3 791 805        | ^       |
| 0701Á             | Áfatétel-ös    | Összeg     | BELFÖLD                       | 27                           | 1 023 789        |         |
| 0702A             | Áfatétel-ös    | Alap       | BELFÖLD                       | TE27                         |                  | ~       |

**Megjegyzés**: A **65A Export** funkció a sorokban megjelenő összegeket az ÁNYK xx65A mezők táblában megadott kerekítési pontossággal (nagyságrendi megjelenítéssel) fogja exportálni. (Pl.: a sorban látható 1 600 000 összeg az exportált állományban 1 600-eFt ként jelenik meg.)

**Megjegyzés**: A **65A Export** funkció az **Összegek megjelenítése kimutatási pénznemben** bejelölése esetén is a saját pénznembeli adatokat fogja az XML állományba helyezni.

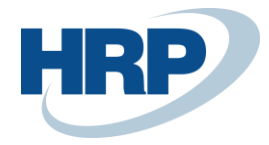

## 3.4 XX65A Áfa állomány ÁNYK nyomtatványkitöltő program részére

Az ÁNYK-ba (általános nyomtatványkitöltő) beolvasható állományt, az Áfakimutatás előnézetén a **65A Export** funkcióra való kattintással hozhatjuk létre.

| ÁFA · 1965A                              |                                            |                                         |           |                 |        |               |         |   |  |  |  |  |
|------------------------------------------|--------------------------------------------|-----------------------------------------|-----------|-----------------|--------|---------------|---------|---|--|--|--|--|
| 🔓 65A Export                             | 🖬 65M jelentés                             | 🖬 65M Export                            | Mellékle  | t megjelenítése | 🚺 Megr | nyitás Excelb | en …    |   |  |  |  |  |
| Általános                                |                                            |                                         |           |                 |        |               |         |   |  |  |  |  |
| Áfatételekkel<br>Áfatételekkel           | Nyitott                                    | alatt                                   | ~         | Dátumszűrő      | nosít  | 19.09.0119    | 9.09.30 |   |  |  |  |  |
| Összegek megje                           | elenít                                     |                                         |           |                 |        |               |         |   |  |  |  |  |
| What do you wa<br>KB)?<br>From: bud46-dv | nt to do with NAV_A<br>-bc001.westeurope.c | 3EV_1965A_20191008.<br>oudapp.azure.com | .xml (2.1 | Open            | Save   | e   ^         | Cancel  | × |  |  |  |  |

Az elkészült XML állományt mentsük el az általunk kívánt helyre, majd olvassuk be az ÁNYK programba. A beolvasott értékeket minden esetben ellenőrizni kell mind a Business Central ÁFA-analitika adataihoz hasonlítva, mind az ÁNYK ellenőrző funkciójával.

## 3.5 ÁNYK rendszerben a Business Centralból exportált, xx65A Áfa állományok beolvasása

Az elkészült állományokat az ÁNYK rendszerbe két menüpontból is be tudjuk olvasni.

- 1. Kattintson az Adatokra a menüszalagon
- 2. A lenyíló menüben válassza ki a XML állomány megnyitása szerkesztésre funkciót

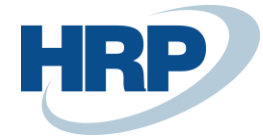

#### 🛓 Ányk

| Ada      | tok Ellenőrzések   | Kapcsolat az Ügyfélkapuval    | Szerviz              |
|----------|--------------------|-------------------------------|----------------------|
| ð        | Új nyomtatvány     |                               | Ctrl-U               |
| E        | Nyomtatvány megr   | iyitása                       | Ctrl-M               |
| E        | Nyomtatvány ment   | ése                           | Ctrl-E               |
| E        | Nyomtatvány ment   | ése másként                   |                      |
|          | Nyomtatvány bezái  | rása                          | Ctrl-B               |
|          | Számított mezők új | jraszámítása                  | Ctrl-S               |
| <b>E</b> | Megjegyzés         |                               |                      |
| $\times$ | Nyomtatvány adata  | inak törlése                  |                      |
|          | Ugrás mezőre       |                               | Ctrl-G               |
|          | Csatolmányok kez   | elése                         |                      |
|          | XML állomány meg   | nyitása szerkesztésre         | Ctrl-Z               |
|          | XML állomány men   | tése                          |                      |
|          | XML állomány bezá  | irása                         | Ctrl-W               |
|          | XML állomány meg   | nyitása megtekintésre         |                      |
|          | Járulék típusú XMI | . állományok összemásolása    |                      |
|          | XML állomány eller | ıőrzése és átadása elektronik | us beküldésre Ctrl-D |
|          | Csoportos művelet  | ek                            |                      |
|          | Kontroll állományo | k létrehozása                 |                      |
|          | Kontroll állományo | k másolása                    |                      |
|          | Nyomtatvány adato  | ok listázása                  |                      |
|          | Üres nyomtatvány   | kinyomtatása                  |                      |
| 6        | Nyomtatvány kinyo  | mtatása                       | Ctrl-N               |
|          | Boríték nyomtatás  | a                             |                      |
| ø        | Kilépés            |                               |                      |

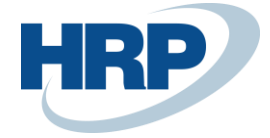

- 1. Kattintson a Szerviz menüpontra
- 2. A lenyíló menüben válassza ki az Egyedi importálás funkciót

| Adatok       Ellenőrzések       Kapcsolat az Ügyfélkapuval       Szerviz                                                                                                    |   |
|----------------------------------------------------------------------------------------------------|---|
| Image: Image: |   |
| Törzsadatok         Törzsadatok mentése         NAV törzsadatok szinkronizálása         Titkosítás saját tanusítvánnyal         Fejlesztőknek                                                                                                    |   |
| Törzsadatok mentése<br>NAV törzsadatok szinkronizálása<br>Titkosítás saját tanusítvánnyal<br>Fejlesztőknek                                                                                                    |   |
| NAV törzsadatok szinkronizálása<br>Titkosítás saját tanusítvánnyal<br>Fejlesztőknek                                                                                                    |   |
| Titkosítás saját tanusítvánnyal<br>Fejlesztőknek                                                                                                    |   |
| Fejlesztőknek                                                                                                    |   |
|                                                                                                    | × |
| Frissítések                                                                                                    |   |
| Telepítés                                                                                                    |   |
| Telepített nyomtatványok                                                                                                    |   |
| Nyomtatványok archiválása                                                                                                    |   |
| Nyomtatványok visszavétele az archívumból                                                                                                    |   |
| Adatok archiválása és visszatöltése                                                                                                    |   |
| Fájlműveletek a mentés könyvtárban                                                                                                    | Þ |
| Fájlműveletek az import/export könyvtárban                                                                                                    | × |
| Egyedi importálás                                                                                                    |   |
| Csoportos importálás                                                                                                    |   |
| Technikai áttöltés új nyomtatványba                                                                                                    |   |
| Törzsadatok átvétele az Abev-ből                                                                                                    |   |
| Adótanácsadók átvétele az Abev-ből                                                                                                    |   |
| Üzenetek                                                                                                    |   |
| Megjelölés, átadás napló                                                                                                    |   |
| Kitöltési útmutató F1                                                                                                    |   |
| Súgó F2                                                                                                    |   |
| Névjegy                                                                                                    |   |

Mindkét esetben az XML állomány beolvasásra kerül. Az **Egyedi importálás**sal viszont a bevalláson végzett módosítások azonnal elmenthetők az eredeti állományba.

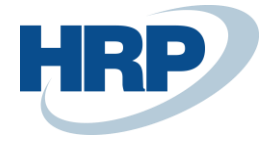

ANYK - 1665A\_1111111201\_NaviExpressz\_Kft\_1479741666609.frm.enyk

| tatok Ellenőrzések Kapcsolat az Ügyfélkapuval Szerviz                                                                                                    |                |
|----------------------------------------------------------------------------------------------------|----------------|
| ) E' E' E' 🖉 🚺 🖨 🗸 🗙 😥 📾 谢 🌯 🕕 📭                                                                                                    |                |
| i65A                                                                                                    |                |
| 1665A 01-01 01-02 01-03 01-04 01-05 170 04 05 07 08 A88                                                                                                    |                |
| ÁFA BEVALLÁS vonalkód helye                                                                                                    |                |
| (BEVALLÁS, ADATSZOLGÁLTATÁS)                                                                                                    |                |
| és Vámhivatal Benyújtandó az állami adó- és vámhatósághoz                                                                                                    |                |
| H       1665A       Postára adás dátuma       2 0         V       A       Beér kezés dátuma       2 0         A       T       A       2 0       Image: A transport         A       L       Átvevő kódja       Átvevő szervezet kódja       Image: A transport         (A)       átvevő aláírása       Atvevő szervezet kódja       Image: A transport                                                                                                    |                |
| Adózó adószáma       Adózó adóazonosító jele       Hibásnak minősített bevallás vonalk         I       I |                |
| Bevallasi idoszak       Küszöbérték túllépés         20160601       20160601         év       hó         hó       napig         Az Art. 3J/8. § (L0) bekezdés       Küszöbérték túllépés         év       hó         bis       napig         Bevallás jellege       Bevallás gyakorisága         Bevallás típusa       Bevallás fajtája         Bevallás típusa       Bevallás fajtája         Soronkívüli bevallás kódja       Eljárás végével         újra élővé válk       Fokozott adóltatósági felügyelet miatti gyakoritás / vszaképtetés                                                                                                    |                |
| Adózó belföldi pénzforgalmi vagy fizetési számlaszáma       Számlavezető pénzforgalmi szolgáltató neve         107000024       12345678       CIB Bank Rt.         Belföldi postai utalási cím       Vá         Közterület neve, közterület jellege, hsz., ép., lépcsőház, em., ajtó       IBAN számlaszám         Külföldi számla tulajdonosának neve       IBAN számlaszám         Adózó külföldi fizetési számlaszáma       Országkód         Külföldi számlát vezető pénzügyi szolgáltató neve       Külföldi számlát vezető pénzügyi szolgáltató neve         Külföldi számlát vezető pénzügyi szolgáltató neve       Külföldi számlát vezető pénzügyi szolgáltató címe         Teljes összeg kiutalása kérésének jelölése       Kiutalást nem kér jelölése       Átvezetési kérelem mellékelve                                                                                                    | iros/<br>izség |
| Visszaigénylés jogcímkódja Nyilatkozat az Art. 37. § (4a)<br>bekezdése szerint                                                                                                    |                |

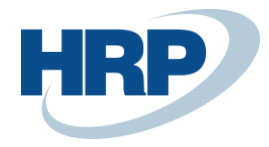

# 4 ÁFA bevallás XX65M

2013. január 1-től az általános forgalmi adó fizetésére kötelezett adóalanyoknak a korábban megszokott Áfa bevallásukat egy új nyomtatvánnyal kiegészítve kell benyújtaniuk az adóhivatal részére.

Az új szabályozás következtében az áfa-bevallás kibővült egy **Összesítő jelentés kereskedelmi partnerenként** (xx65M) megnevezésű alnyomtatvánnyal, melynek lapjai kizárólag bizonyos belföldi – egyenes adózású – forgalom részletezésére szolgálnak.

A tételes ÁFA riport egy olyan riport, amely partnerek alapján összesíti a releváns adatokat, megkönnyítve ezzel ügyfeleink részére a xx65M nyomtatvány kitöltését.

A **65M Export** funkció segítségével ezen adatokat exportálhatjuk olyan strukturált állományba, mely betölthető és feldolgoztatható az ÁNYK rendszerrel.

## 4.1 Módosítások 2025-től

M lapon történő adatszolgáltatás esetében az adatokat a jelenleg kötelező ezer Ft-ra kerekített összeg helyett Ft-ban szükséges majd riportálni 2025-től. Ezen rendelkezés lényege a NAV felé riportált tranzakciószintű adatok könnyebb összehasonlíthatósága. A bevallás főlapján szereplő adatokat a továbbiakban is ezer Ft-ban kell majd feltüntetni.

Az **ÁNYK nyomtatványoknál** emiatt a kerekítést szükséges beállítani **1 Ft-ra**, de 2025-től alapértelmezetten is 1 Ft-ra kerekít az export funkció.

| $\leftarrow$ | ÁNYI          | K nyomtatványok |                |                     |            |            |           |
|--------------|---------------|-----------------|----------------|---------------------|------------|------------|-----------|
|              | Q             | Keresés 💽       | ) Elemzés 🕂 Új | 🞲 Lista szerkesztés | e 💼 Törlés |            | ☞ 7 ≡     |
|              |               | Nyomtatvány ↑ ¶ | r              | Verziószám          | Megnevezés | Kerekítési | pontosság |
|              |               |                 |                |                     |            |            |           |
|              | $\rightarrow$ | <u>2565A</u>    | :              | 1                   | 2565A      | 1000       |           |

## 4.2 65M bevallásban szerepeljen

A xx65M nyomtatványon a belföldi, egyenes adózás alá tartozó tételeket kell szerepeltetni, következésképpen a riporton is csak ezeket a tételeket kell megjeleníteni.

Az **Áfakönyvelési mátrix** megfelelő kartonjain be kell pipálni a **65M bevallásban szerepeljen** mezőt. Tipikusan azokban a kombinációkban kell bepipálni a **65M bevallásban szerepeljen** mezőt, ahol az **Áfa-ügyletkönyvelési csoport** belföldi partnerre utal, és az **Áfaszámítás módja** Normál áfa.

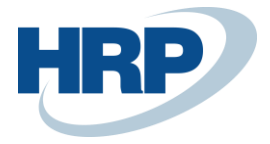

√ SAVED

Ŵ

...ELESI MATRIX KARTON | WORK DATE: 2019. 08. 31.

| 3ELFÖLD · 27                                                   |                         |                                       |  |  |  |  |  |  |  |  |
|----------------------------------------------------------------|-------------------------|---------------------------------------|--|--|--|--|--|--|--|--|
| Számla javaslat 🗈 Másolás Melléklet megjelenítése More options |                         |                                       |  |  |  |  |  |  |  |  |
| Általános                                                      |                         |                                       |  |  |  |  |  |  |  |  |
| Áfa-ügyletkönyvelési csoport                                   | BELFÖLD ~               | Az áfa analitikában nem szer          |  |  |  |  |  |  |  |  |
| Áfa-termékkönyvelési csoport                                   | 27 ~                    | Belföldi fordított áfa                |  |  |  |  |  |  |  |  |
| Áfaszámítás módja                                              | Normál áfa $\checkmark$ | EU-szolgáltatás                       |  |  |  |  |  |  |  |  |
| Megnevezés                                                     |                         | Szállítási tanúsítvány szükség 🔹 💽    |  |  |  |  |  |  |  |  |
| Áfa % • • • • • • • • • • • • • • • • • •                      | 27                      | Adó besorolás · · · · · · · · ·       |  |  |  |  |  |  |  |  |
| Nem realizált áfa típusa                                       | ~                       | 65M bevallásban szerepeljen · · · · 💽 |  |  |  |  |  |  |  |  |
| Áfa azonosítója                                                | BELF27                  | Fordított áfa-bevallásban sze         |  |  |  |  |  |  |  |  |
| Áfazáradék-kód                                                 | ~                       | VPOP-tranzakció                       |  |  |  |  |  |  |  |  |

Az Áfakönyvelési mátrix beállítása listanézetében ellenőrizhetők a beállítások.

| AFAKONYVELESI MATRIX BEALLITASA   WORK DATE: 2019. 08. 31. |                                |   |                               |        |                 |                                   |                      |                         |                                |                     | √ SAVED                | 7 <sup>4</sup>                    |                                   |                            |
|------------------------------------------------------------|--------------------------------|---|-------------------------------|--------|-----------------|-----------------------------------|----------------------|-------------------------|--------------------------------|---------------------|------------------------|-----------------------------------|-----------------------------------|----------------------------|
| Q                                                          | Search + Ú                     | j | 🐯 Lista szerkes:              | ztése  | 前 Törlés        | Szerkeszt                         | tés 🖸                | Megtek                  | intés 🛛 🕑 Szá                  | mla javasla         | it 🖻                   | Másolás ···                       | Y                                 | ≣                          |
|                                                            | ÁFA-<br>ÜGYLETKÖN\<br>CSOPORT↑ |   | ÁFA-<br>TERMÉKKÖN<br>CSOPORT↑ | Á<br>% | ÁFASZÁ<br>MÓDJA | NEM<br>REALIZÁLT<br>ÁFA<br>TÍPUSA | FIZE<br>ÁFA<br>SZÁMI | EL<br>REA<br>ÁFA<br>SZÁ | ELADÁSI<br>ÁRFOLYAMK<br>SZÁMLA | ELŐ<br>ÁFA<br>SZÁMI | B<br>REA<br>ÁFA<br>SZÁ | BESZERZÉSI<br>ÁRFOLYAMK<br>SZÁMLA | 65M<br>BEVALLÁSBAN<br>SZEREPELJEN | FO<br>ÁFA-<br>BEVA<br>SZER |
| E                                                          | Belföld                        |   | 18                            | 18     | Normál áfa      |                                   | 467100               |                         |                                | 466100              |                        |                                   |                                   | Ε^                         |
| E                                                          | BELFÖLD                        |   | 27                            | 27     | Normál áfa      |                                   | 467100               |                         |                                | 466100              |                        |                                   |                                   | С                          |
| E                                                          | BELFÖLD                        |   | 27F                           | 27     | Fordított áfa   |                                   |                      |                         |                                | 466100              |                        |                                   |                                   | Ε                          |
| E                                                          | BELFÖLD                        |   | 27FM                          | 27     | Fordított áfa   |                                   |                      |                         |                                | 466100              |                        |                                   |                                   | С                          |
| E                                                          | BELFÖLD                        |   | 27FV                          | 27     | Fordított áfa   |                                   |                      |                         |                                | 466100              |                        |                                   |                                   | Ε                          |
| E                                                          | BELFÖLD                        |   | 5                             | 5      | Normál áfa      |                                   | 467100               |                         |                                | 466100              |                        |                                   |                                   | Ε                          |
| E                                                          | BELFÖLD                        |   | АНК                           | 0      | Normál áfa      |                                   |                      |                         |                                |                     |                        |                                   |                                   | Е                          |
| E                                                          | BELFÖLD                        |   | KEREKIT                       | 0      | Normál áfa      |                                   |                      |                         |                                |                     |                        |                                   |                                   | Ε                          |
| E                                                          | BELFÖLD                        |   | MENTES                        | 0      | Normál áfa      |                                   |                      |                         |                                |                     |                        |                                   |                                   | Ε                          |
| E                                                          | BELFÖLD                        |   | SZOLG27                       | 27     | Normál áfa      |                                   | 467100               |                         |                                | 466100              |                        |                                   |                                   | Ε                          |
| E                                                          | BELFÖLD                        |   | TE18                          | 18     | Normál áfa      |                                   | 467100               |                         |                                | 466100              |                        |                                   |                                   | E                          |
| E                                                          | BELFÖLD                        | ÷ | TE27                          | 27     | Normál áfa      |                                   | 467100               |                         |                                | 466100              |                        |                                   |                                   | Γ                          |

## 4.3 Adatszolgáltatási értékhatár beállítása

A hatályos jogszabály alapján meg kell adni az adatszolgáltatási értékhatárt beszerzés esetén.

- 1. Kattintson a keresőmezőbe és írja be a következőt: Áfa-bevallás azonosító
- 2. Miután megjelenik a menüpont kattintson rá a funkcióra
- 3. Adja meg a Beszerzés részl. rip. ÁFA értékhatár értékét

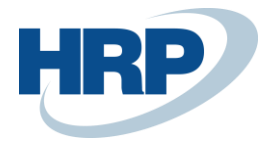

# ÁNYK beállítások

| Melléklet megjelenítése         |                   |                                 |                        |
|---------------------------------|-------------------|---------------------------------|------------------------|
| Általános                       |                   |                                 |                        |
| Beszerzés részl. rip. ÁFA érték | 100 000           | Adószakértő tanúsítványszáma    | CV201000               |
| Nyomtatvány                     | 1965A ~           | VIES-bev. export jelentés száma | 42020099 ∨             |
| Bevallás gyakorisága            | Hónap 🗸           | VIES-bev. export jelentés neve  | VIES bevallás - Export |
| VIES bevallásszámok             | VIES ~            | VIES-sorok száma                | 24                     |
| Adószakértő neve                | Arany-Tóth András | VIES nyomtatvány száma          | 19A60                  |
| Adószakértő regisztrációs szá   | 1234567-789       | Mértékegység ford. adózáshoz    | KG $\checkmark$        |

### 4.4 65M Jelentés

- 1. Kattintson a keresőmezőbe és írja be a következőt: 65M Jelentés
- 2. Miután megjelenik a menüpont kattintson rá a funkcióra

| SZERKESZTÉS – 65M JELENTÉS                                 | 7             | Ľ |
|------------------------------------------------------------|---------------|---|
| Feltételek                                                 |               | _ |
| ldőszak kezdete                                            | 2019. 09. 01. |   |
| ldőszak vége                                               | 2019. 09. 30. | 1 |
| Adószám nélküli vevők/szállítók tételeinek kihagyása       |               |   |
| Limit alatti beszerzési tételeknél csak összegzés (65M-06) |               |   |
| Online számla adatszolgáltatás kezdődátuma                 | 2018. 07. 01. | ] |
| Áfa bevallás azonosító                                     |               |   |
|                                                            |               |   |

Küldés... Nyomtatás Megtekintés Mégse

Időszak kezdete: Az adómegállapítási időszak kezdő időpontja

Időszak vége: Az adómegállapítási időszak záró dátuma

Adószám nélküli vevők/szállítók tételeinek kihagyása: A mező beállításával, az adószámmal nem rendelkező partnerek tételeit a rendszer nem gyűjti ki. Amennyiben a mező nincs megjelölve és a megadott beállítások alapján a rendszer a bevallásban szerepeltetne könyvelési tételeket, a következő hibaüzenetet fogjuk kapni, amelyből megtudjuk milyen típusú és melyik partner törzsadata hiányos.

A partner törzsadatát kiegészítve a riport újból lekérdezhető.

**Limit alatti Beszerzési tételeknél csak összegzés (65M - 06):** A mező megjelölésével, a riporton csak az összesítő soron jelenik meg az adatszolgáltatási értékhatárt elért tételek összege. Ha nem jelöljük be a mezőt, úgy tételesen is láthatók ezek a tételek. Ha könyvelési tétel önmagában

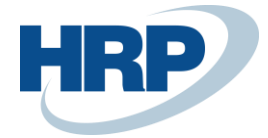

eléri az adatszolgáltatási értékhatárt, minden esetben megjelenik a riport soraiban.

**Áfa bevallás azonosító:** A mezőben kiválaszthatja, hogy mely Áfa bevallás azonosítóval rendelkező áfatételeket használja fel a rendszer a 65M jelentés elkésztéséhez

Függetlenül attól, hogy időszaknak egy hónapot vagy egy negyedévet, esetleg bármilyen egyéb időszakot adunk meg, az itt megadott periódusban fogja megjeleníteni a riport a kigyűjtendő tételeket az előzetesen elvégzett (az **ÁNYK Beállítás** fejezetben részletezett) beállításoknak megfelelően.

A xx65M nyomtatványt partnerek szerint külön-külön kell kitölteni. A 65M (Tételes ÁFA) riport a szállítói, illetve vevőkartonon rögzített adószám alapján azonosítja be az egyes partnerekhez tartozó tételeket, és így az adatokat is partnerek szerint összesíti, egyszerűsítve ezzel a xx65M nyomtatvány kitöltését.

A teljes körű adatmegjelenítés érdekében a vevő és szállító törzsadatok közt javasoljuk az Adószám mező kitöltését minden partner (vevő, szállító) vonatkozásában.

VEVOKARTON I WORK DATE: 2019, 08, 31, 廬 20309920 · EUROTRADE Kft Folyamat Új bizonylat Jóváhagyás kérés Navigálás Vevő Melléklet megjelenítése Műveletek Navigálás lelentés Fewer options Számlázás Show less KÖNYVELÉSI RÉSZLETEK Számlázásicím azonosító  $0 \sim$ BELFÖLD Ügyletkönyvelési csoport  $\sim$ Vevő (számlázás)  $\sim$ BELFÖLD  $\sim$ Áfa-ügyletkönyvelési csoport 12436368-2-21 Adószám Vevői könyvelési csoport BELFÖLD  $\sim$ ... Közösségi adószám ÁRAK ÉS ENGEDMÉNYEK Csoportadószám Pénznemkód  $\sim$ GLN azonosító Vevői árcsoport  $\sim$ Cím másolása az ajánlatba Vállalat  $\sim$ Vevői engedménycsoport Számlamásolat 0 Sorengedmény engedélyezése

Amennyiben ez nem megvalósítható, például a vevőkartonok közt szerepel olyan, amely több partnert azonosít (pl.: készpénzes vevők), akkor ebben az esetben nem rendelhető konkrét adószám ehhez a partnerhez. Ilyenkor a Tételes Áfa riportot úgy kell lekérdezni, hogy bepipáljuk az **Adószám nélküli vevők/szállítók tételeinek kihagyása** négyzetet.

Az adószám nélküli vevők bár nem jelennek meg a riporton, a xx65M nyomtatványt e partnerek vonatkozásában is ki kell tölteni. Az ilyen tételek feldolgozása, összesítése kézzel kell, hogy megtörténjen!

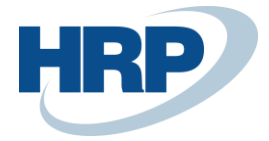

## 4.5 A xx65M nyomtatvány felépítése

A xx65M nyomtatvány öt lapot tartalmaz az alábbiak szerint sorrendben:

- 1. **xx65M** a lap elnevezése megegyezik a nyomtatvány elnevezésével. A következő adatokat tartalmazza:
  - azonosító adatokat
  - bevallási időszakra vonatkozó adatokat
  - partnerrel bonyolított értékesítésre és beszerzésre vonatkozó összesítő adatokat, amelyek a többi lapon megadott tételes adatokat jelenítik meg összesítve. Kivétel a lap 06-os sora, mert ez az adat nem jelenik meg tételesen a nyomtatvány más lapjain.
- 02 ezen a lapon, a xx65M lapon megadott partnertől történő beszerzések jelennek meg tételesen, a vonatkozó szabályok szerint. Az itt megjelenítendő számlákhoz nem kapcsolódik korrekciós bizonylat.
- **02-K** ezen a lapon szintén beszerzéssel kapcsolatos bizonylatok jelennek meg tételesen, de ezek lehetnek számlák (csak olyan számlák, amelyhez tartozik korrekciós bizonylat), vagy hozzá kapcsolódó korrekciós, módosító jóváírások, illetve helyesbítések.

## 4.6 A 65M jelentés felépítése

| 2019. 01.                           | 01 2019. 01. 31.                  |                                             |                                                       |                                                           | CRONUS Hungary Zrt.                 |                                  |                     |                          |
|-------------------------------------|-----------------------------------|---------------------------------------------|-------------------------------------------------------|-----------------------------------------------------------|-------------------------------------|----------------------------------|---------------------|--------------------------|
| Partner<br>Név                      |                                   | <b>19754876</b><br>KIKA Lakberendez         | ési Kft.                                              |                                                           | Adószám<br>Vevőszám<br>Szállítószám |                                  | 197548769<br>40000  |                          |
| <b>ÁNYK lap</b><br>65M-02<br>65M-02 | Bizonylatszám<br>107171<br>107179 | <b>Bizonylat típusa</b><br>Számla<br>Számla | Könyvelési<br>dátum<br>2019. 01. 07.<br>2019. 01. 13. | Áfateljesítés<br>dátuma<br>2019. 01. 07.<br>2019. 01. 13. | <b>Alap</b><br>787 200<br>1 980 160 | <b>Adó</b><br>212 544<br>534 643 | Korrekciós<br>típus | Eredeti<br>bizonylatszám |
| Partner<br><sup>Név</sup>           |                                   | <b>27486327</b><br>Multi Alarm ZRT.         |                                                       |                                                           | Adószám<br>Vevőszám<br>Szállítószám |                                  | 274863274<br>20000  |                          |
| <b>ÁNYK lap</b><br>65M-02           | Bizonylatszám<br>107170           | Bizonylat típusa<br>Számla                  | Könyvelési<br>dátum<br>2019. 01. 07.                  | Áfateljesítés<br>dátuma<br>2019. 01. 07.                  | Alap<br>387 200                     | <b>Adó</b><br>104 544            | Korrekciós<br>típus | Eredeti<br>bizonylatszám |
| Partner<br>Név                      |                                   | <b>29526749</b><br>Media Markt Kft.         |                                                       |                                                           | Adószám<br>Vevőszám<br>Szállítószám |                                  | 295267495<br>50000  |                          |

A riport minden érintett partnere a fentinek megfelelő struktúrában jeleníti meg az adatokat.

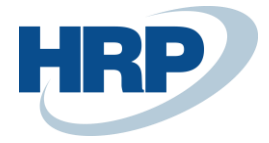

A fejben láthatók az azonosító adatok. A Partner azonosítása az adószám első nyolc számjegyével történik, hiszen erre az adatra lesz szükség a xx65M nyomtatványon is.

A soroknál az első oszlop jelöli a xx65M nyomtatvány azon lapját, ahova az adott sor adatait rögzíteni kell. A többi oszlop pedig azokat az adatokat tartalmazza, amelyeket be kell írni a xx65M nyomtatvány lapjaira, azon belül pedig a sorokba.

## 4.7 A korrekciós bizonylatok kigyűjtése

Korábban már szó volt róla, hogy a korrekciós bizonylatokat, továbbá a korrigált bizonylatokat a xx65M nyomtatvány 01-K vagy 02-K lapján kell részletezni attól függően, hogy értékesítésről vagy beszerzésről beszélünk. A korrekciós bizonylatok esetében fel kell tüntetni az előzmény számla sorszámát is a nyomtatványon.

A **65M Jelentés** a könyvelt korrekciós bizonylat **Kiegyenlítés** gyorslapon található **Előzmény számla száma** mezőből nyeri ezt az adatot.

Általános szabály, hogy amennyiben egy számlához több korrekciós bizonylat kerül lekönyvelésre, akkor az **Előzmény számlaszáma** mezőben, a sorban legelső, tehát az eredeti számla számát kell szerepeltetni.

| BESZERZESI JOVAIRAS   WORK D    | ATE: 2019. 08. 31.         |                     | +        | ١                       |              | √ SAVED      |  |  |  |  |  |  |
|---------------------------------|----------------------------|---------------------|----------|-------------------------|--------------|--------------|--|--|--|--|--|--|
| BJO-1900001 · Magyar Posta ZRt. |                            |                     |          |                         |              |              |  |  |  |  |  |  |
| Folyamat Jóváhagyás kérés       | Jóváírás Engedélyezés Köny | velés Kate <u>o</u> | gória 9  | Melléklet megjelenítése | More options |              |  |  |  |  |  |  |
| Külkereskedelem                 |                            |                     |          |                         |              |              |  |  |  |  |  |  |
| Intrastat Transaction           |                            |                     | Tranzal  | kciótípus               |              | $\sim$       |  |  |  |  |  |  |
| EU háromoldalú kereskedelem     |                            |                     | Szállítá | si mód                  |              | $\checkmark$ |  |  |  |  |  |  |
| EU háromoldalú kereskedele      |                            |                     | Belépé   | si pont                 |              | $\checkmark$ |  |  |  |  |  |  |
| Tranzakció meghatározása        |                            | $\sim$              | Terület  |                         |              | $\sim$       |  |  |  |  |  |  |
|                                 |                            |                     |          |                         |              |              |  |  |  |  |  |  |
| Kiegyenlítés                    |                            |                     |          |                         |              |              |  |  |  |  |  |  |
| Kiegyenlítő bizonylat típusa    | Számla                     | $\sim$              | Kiegye   | nlítési azonosító       |              |              |  |  |  |  |  |  |
| Kiegyenlítő bizonylat száma     | BKS-1900079                |                     | Előzmé   | nyszámla száma          | BKS-1900079  |              |  |  |  |  |  |  |
|                                 |                            |                     |          |                         |              |              |  |  |  |  |  |  |

7. ábra. Jóváírás – Előzmény számla száma mező

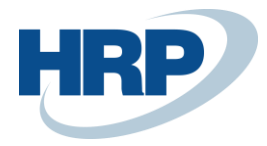

## 4.8 xx65M Tételes ÁFA állomány ÁNYK nyomtatványkitöltő program részére

- 1. Kattintson a keresőmezőbe és írja be a következőt: Áfakimutatások
- 2. Miután megjelenik a menüpont kattintson rá a funkcióra
- 3. Kattintson az Előnézet funkcióra a menüszalagon

| ELONEZET   WOR  | RK DATE: 2019. 12. 01. |                | +     | ۱.         |                         | √ SAVED | 2 |
|-----------------|------------------------|----------------|-------|------------|-------------------------|---------|---|
| ÁFA · 1         | 1965A                  |                |       |            |                         |         |   |
| 🔓 65A Export    | 🔓 65A + 07/08 Export   | 🗟 65M jelentés | 🗖 65N | /I Export  | Melléklet megjelenítése |         |   |
| Általános       |                        |                |       |            |                         |         | ^ |
| Áfatételekkel   | Nyitott                | $\checkmark$   | Dátu  | mszűrő     | 19.01.0119.01.31        |         |   |
| Áfatételekkel   | Időszak előtt és       | alatt 🗸        | Áfa b | evallás az | zonosít 2019_01         |         |   |
| Összegek megjel | enít                   |                |       |            |                         |         |   |
|                 |                        |                |       |            |                         |         |   |

- 4. Az előnézeten meg kell adni a megtekintendő **Áfatételek állapotát (Nyitott)**, az **Áfatételek időszakra vonatkozó szűrését (Időszak alatt).**
- 5. Az Dátumszűrő mezőben tudjuk kiválasztani az ellenőrizendő áfaidőszakot.
- 6. Az **Áfa bevallás azonosító szűrőben** tudjuk kiválasztani a mely **Áfa bevallás szűrő** szerint jelenítse meg az **Áfatételeket**.
- 7. Kattintson rá a 65M Export funkcióra

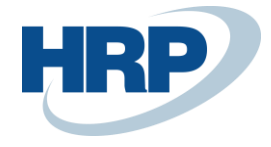

| Tételes áfa 65M ÁNYK              |               | 2 ×            |
|-----------------------------------|---------------|----------------|
|                                   |               |                |
| Feltételek                        |               |                |
| Időszak kezdete                   | 2024. 05. 01. |                |
| Időszak vége                      | 2024. 05. 31. |                |
| Legyűjtés ÁFA bevallás azonosító  | •             |                |
| Áfa-bevallás azonosító            | 2405          |                |
| Adószám nélküli vevők/szállítók t |               |                |
| Online számla adatszolgáltatás k  | 2018. 07. 01. |                |
| Xml formátum                      |               |                |
|                                   |               | Bevallás száma |
| 24                                |               |                |
| 2465M                             |               |                |
|                                   |               |                |
|                                   |               |                |
|                                   | Ütemezés      | OK Mégse       |

#### 10. ábra. ÁNYK-hoz imp típusú állomány készítése

A **65M Export** funkció segítségével olyan állományt tudunk előállítani, amelyet az ÁNYK nyomtatványkitöltő programba be lehet emelni.

A **Feltételek** fülön meg kell adni:

- Időszak kezdete: Az adómegállapítási időszak kezdő időpontja
- Időszak vége: Az adómegállapítási időszak záró dátuma
- Áfa-bevallás azonosító: Milyen Áfa-bevallás azonosítóval rendelkező Áfatételeket exportáljon a rendszer
- Adószám nélküli vevők/szállítók tételeinek kihagyása: A mező beállításával, az adószámmal nem rendelkező partnerek tételeit a rendszer nem gyűjti ki.
- Bevallás száma: A bevalláshoz tartozó évet kell megadni.
- Xml formátum: a 65M fájlokat lehetőség van imp formátum helyett xml formátumban exportálni

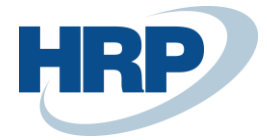

Az OK gomb leütésével elkészülnek egy tömörített állomány, és a megadott könyvtárba mentésre kerül.

Az ÁNYK import előtt az állományt egy célmappába ki kell tömöríteni.

# 4.9 ÁNYK rendszerben a Business Centralból exportált, tételes Áfa állományok beolvasása

Az elkészült állományokat az ÁNYK rendszerben egy már megnyitott xx65A lap csatolmányaként tudjuk beolvasni.

| 🕌 ÁNYK   | (              |                                                                    | - |       | ×     |
|----------|----------------|--------------------------------------------------------------------|---|-------|-------|
| Adatok I | Ellenőrzések l | Kapcsolat az Ügyfélkapuval Szerviz                                 |   |       |       |
| D 🗗 I    | ef ef 🖉 🕻      | ) 🖨 🗸 X 🖗 🖬 🖉 🐁 🛈 🖻                                                | _ |       |       |
| 1765A    |                | Vyomtatványok (1765A) V 🖓                                          |   |       | R     |
| 1765A    | 01-01 01-0     | 12 01-03 01-04 01-05 170 04 05 07 08 09 A88                        |   | • • • | ítől  |
|          |                |                                                                    |   | -     | tési  |
|          | <u>*</u> }     | ÁFA BEVALLÁS vonalkód helye                                        |   |       | í úta |
|          |                |                                                                    |   |       | uta   |
|          | Nemzeti Adó    | (BEVALLAS, ADATSZOLGALTATAS)                                       |   | =     | Č.    |
| L        | és Vámhivatal  | Benyújtandó az állami adó- és vámhatósághoz                        |   |       | F1)   |
| H<br>I   | 1765           | A Postára adás dátuma 20                                           |   |       | Н     |
|          |                | Beérkezés dátuma 20                                                |   | -     | Súgó  |
|          |                | év hó nap                                                          |   |       | (F    |
|          | . Átvevő kódja | Átvevő szervezet kódja                                             |   |       |       |
|          | ·              | atvevo alairasa                                                    |   |       |       |
|          | Adózó adószá   | ma Adózó adóazonosító jele Hibásnak minősített bevallás vonalkódja |   |       |       |
| Î        |                |                                                                    |   |       |       |
| N        | Jogelőd adósz  |                                                                    |   |       |       |
| s        |                |                                                                    |   |       |       |
| ļ        | Adózó neve     |                                                                    |   |       |       |
| A<br>S   | Dovintéző nev  | re talafonszáma                                                    |   |       |       |
| (B)      | ) Sgymezonev   |                                                                    |   | -     |       |
| v.2.77.0 | 1765 kötegelt  | t nyomtatvány v:2.0 Módosítható 🏼 🎽                                |   |       |       |

A beolvasáshoz az **Állomány beemelése** funkciót kell használnunk.

#### 11. ábra. ÁNYK Állomány beemelése funkció

A felugró új ablakban **Csoportos hozzáadás** majd, **Lista betöltése** menüpontot választva a Business Central programból korábban exportált .txt kiterjesztésű fájlt kiválasztva egy gombnyomással több xx65M lapot be tudunk olvasni.

Az **Import fájl hozzáadás** menüpont segítségével, egyesével adhatjuk hozzá az xx65M lapokat (\*.imp fájlok).

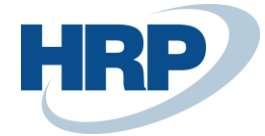

| Csoportos hozzáadás                                                                                                    |                          | × |
|----------------------------------------------------------------------------------------------------|--------------------------|---|
| 2 db fájl a listában                                                                                                    |                          |   |
| C:\Users\gattila\Desktop\ÅFA teszt\20160804145409847_12341178.im<br>C:\Users\gattila\Desktop\ÅFA teszt\20160804145409847_12345678.im | Abevjava fájl hozzáadása |   |
|                                                                                                    | Import fájl hozzáadása   |   |
|                                                                                                    | Lista betöltése          |   |
|                                                                                                    | Töröl                    |   |
|                                                                                                    | Lista mentése            |   |
|                                                                                                    |                          |   |
| ↓                                                                                                    |                          |   |
|                                                                                                    |                          |   |
|                                                                                                    |                          |   |
| Indítás Mégsem                                                                                                    |                          |   |

12. ábra. ÁNYK Csoportos hozzáadás funkció

Az Indítás gomb megnyomásával hajthatjuk végre a feldolgozást.

# 4.9.1 ÁNYK rendszerben a Business Centralból exportált, XML formátumú tételes Áfa állományok beolvasása

Az elkészült xml formátumú M-es lap fájlokat Csoportos importálással lehet beolvasni az ÁNYK programba.

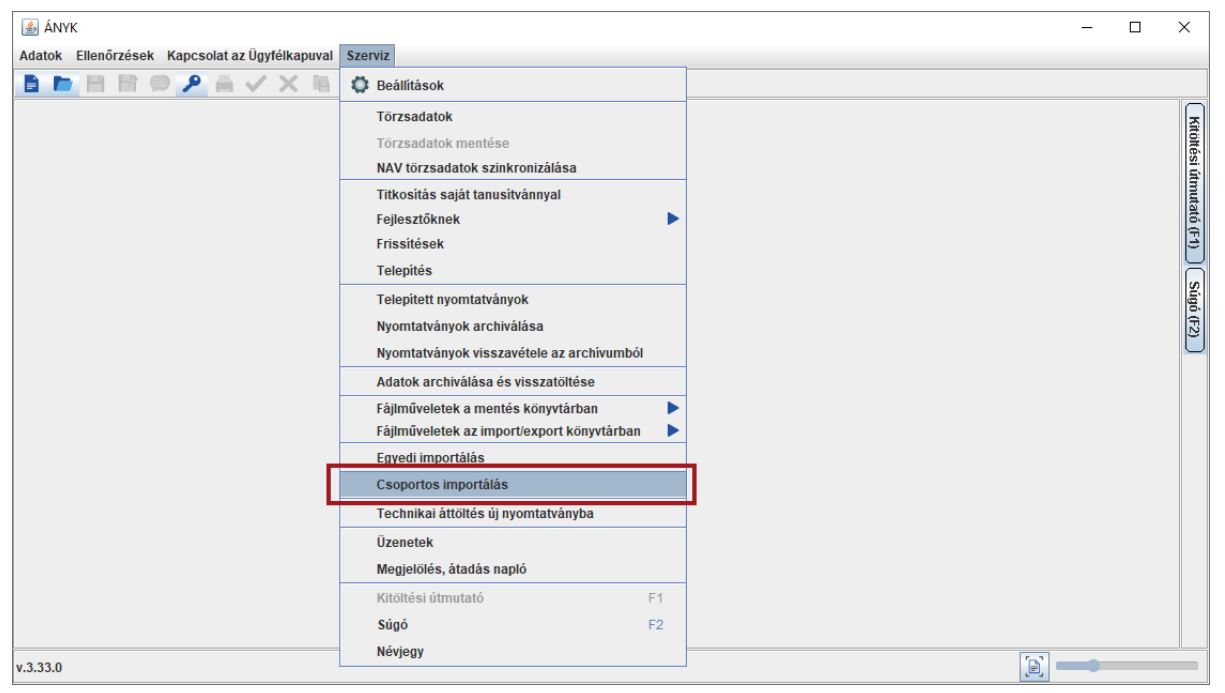

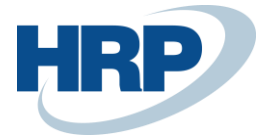

A Csoportos importálással az ÁNYK lementi a nyomtatványokat, amelyeket az állomány beemelése funkcióval lehet hozzáadni a már korábban megkezdett 65A-s laphoz, ahol az "Abevjava…" funkcióval emelhetők be a korábban beimportált M-es lapok.

| ≦ ÁNYK                                                                             |                                               |                                                          | - 🗆 ×              |
|------------------------------------------------------------------------------------|-----------------------------------------------|----------------------------------------------------------|--------------------|
| ldatok Ellenőrzések Kapcsolat az Ügyfélkapuval Sz 🖿 🖿 💾 📑 🥥 🖌 🙀                    | erviz                                         |                                                          |                    |
| 465A 🗸 🗖                                                                           | Nyomtatványok (2465A)                         | - 🖹 🗸                                                    |                    |
| 2465A 01-01 01-02 01-03 01-04 01-05                                                | 170 02 04 EUNY 06 07 08 09 A88                |                                                          | Állomány beemelése |
|                                                                                    | ÁFA BEVALLÁS                                  | vonalkód helye                                           | útmutat            |
|                                                                                    | EVALLÁS, ADATSZOLGÁLTATÁS)                    |                                                          | 6 (F1)             |
| Nemzeti Adó-<br>és Vámhivatal Berny                                                | rúitandó az állami adó, és vámhatósádhoz      | _                                                        |                    |
|                                                                                    |                                               |                                                          | igó (F2            |
|                                                                                    | Beérkezés dátuma 20 hó nap                    |                                                          |                    |
| (A) Átvevő kódja                                                                   | Átvevő szervezet kódja átvevő szervezet kódja |                                                          |                    |
| Adózó adószáma / csoportazonosító száma                                            | Adózó adóazonosító jele Hibásnak n            | inősített bevallás vonalkódja                            |                    |
| N Jogelőd adószáma<br>S Jogelőd adószáma                                           | Add                                           | zói státusz                                              |                    |
| Á Adózó neve                                                                       |                                               |                                                          | -                  |
| .33.0 2465 kötegelt nyomtatvány v:4.0 súgó:3.0                                     |                                               | Módosítható                                              |                    |
| ji ÁNYK<br>datok Ellenőrzések Kapcsolat az Ügyfélkapuval Sz<br>a ■ ■               | erviz                                         |                                                          | - 0 X              |
| 165A 🖵 🔳                                                                           | Nyomtatványok (2465A)                         | ▼ ■ ✓                                                    |                    |
| 2465A 01-01 01-02 01-03 01-04 01-05                                                | 🛃 Csoportos hozzáadás                         | ×                                                        |                    |
| Nerreei Adó-<br>és Vámhivatal Ber                                                  | 0 db fájl a listában                          | Abevjava<br>Import<br>fájl hozzáadása<br>Lista betöltése | imutató (F1) Súgó  |
| <sup>H</sup> 2465A                                                                 |                                               | Lista mentése                                            |                    |
| (A) Atvevő kódja                                                                   | atvevo atairasa Mégsem                        |                                                          |                    |
| Adózó adószáma / csoportazonositó száma<br>C J J J J J J J J J J J J J J J J J J J | Adózó adóazonosító jele Hibásnak n            | inősített bevallás vonalkódja                            |                    |
| S L Adózó neve                                                                     |                                               |                                                          |                    |
|                                                                                    |                                               |                                                          | <b>—</b>           |

A lementett nyomtatványok beemelésénél javasolt vagy a Dátumtól, Dátumig vagy a Mentve szűrőket használni.

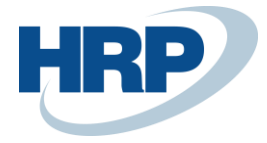

| 🙆 Nyomtatvány kiválasztása           |                   |                 |            |              |               |                     |                           |        |             | ×             |
|--------------------------------------|-------------------|-----------------|------------|--------------|---------------|---------------------|---------------------------|--------|-------------|---------------|
| Szűrési feltételek <mark>(szú</mark> | írés bekapcsolva. | y               |            |              |               |                     |                           |        |             | <b></b>       |
|                                      | Oszlo             | pok             |            |              |               |                     | Feltétel                  |        |             |               |
| Nyomtatvány neve                     |                   |                 |            |              | (Nincs feltét | el)                 |                           |        |             |               |
| Adószám                              |                   |                 |            |              | (Nincs feltét | el)                 |                           |        |             |               |
| Név                                  |                   |                 |            |              | (Nincs feltét | el)                 |                           |        |             |               |
| Dátumtól                             |                   |                 |            |              | (Nincs feltét | el)                 |                           |        |             |               |
| Dátumig                              |                   |                 |            |              | (Nincs feltét | el)                 |                           |        |             |               |
| Státusz                              |                   |                 |            |              | (Nincs feltét | el)                 |                           |        |             |               |
| Információ                           |                   |                 |            |              | (Nincs feltét | el)                 |                           |        |             |               |
| Adóazonosító                         |                   |                 |            |              | (Nincs feltét | el)                 |                           |        |             |               |
| Mentve                               |                   |                 |            |              | 2024.06.17    | 14:01:30            |                           |        |             |               |
| Megjegyzes                           |                   |                 |            |              | (NINCS Teltet | el)                 |                           |        |             |               |
|                                      |                   |                 |            | Szűrési felt | ételek törlés | se                  |                           |        |             |               |
| Nyomtatványok                        |                   |                 |            |              |               |                     |                           |        |             |               |
| ∇ Nyomtatvány neve                   | Adószám           | Név             | Dátumtól   |              | Dátumig       | Mentve              | Állomány                  |        | Státusz     | ?             |
| 2465 kötegelt nyomtatvány            | 10770319244       | *** TESZT *** ő | 2024.05.17 | 2024.05.     | 17            | 2024.06.17 14:01:30 | 2465A_328945941328500.frn | n.enyk | Módosítható | <b></b>       |
| 2465 kötegelt nyomtatvány            | 10770319244       | *** TESZT *** ő | 2024.05.17 | 2024.05.     | 17            | 2024.06.17 14:01:30 | 2465A_328946070890700.frn | n.enyk | Módosítható |               |
|                                      |                   |                 |            |              |               |                     |                           |        |             | <b>•</b>      |
| •                                    |                   |                 |            |              |               |                     |                           |        |             | •             |
|                                      |                   |                 |            |              |               |                     |                           | ✓ M    | legnyitás 🔰 | <b>Mégsem</b> |

# 5 ÁFA bevallás XX65A 7-8-as melléklet

Az üzleti igényként merült fel a következő adatszolgáltatás: a jelenlegi (2015 januári áfa tv. változás) törvényi szabályozás következtében az **áfa bevallás (xx65A)** kiegészült a **07** és **08** lapokkal, melyen a fordított adózás alá eső ügyletek eladóinak/vevőinek kell nyilatkoznia az Áfa tv. 6/A és 6/B mellékletében felsorolt termékek értékesítésével/beszerzésével kapcsolatos, jogszabály által meghatározott adatokkal.

Elkészült két riport a fordított áfás termékek kimutatása céljából, amely listázza az **xx65A bevallás 0**7 és **08** lapján részletezendő fordított adózás alá tartozó termékekre vonatkozó adatszolgáltatáshoz szükséges adatokat.

Továbbá elkészült két funkció, amely, ezen adatokat exportálja olyan strukturált állományba, mely betölthető és feldolgoztatható az ÁNYK rendszerrel.

## 5.1 Módosítások 2025-től

#### 5.1.1 Kerekítés

**A 07-08 lapon történő adatszolgáltatás esetében az adatokat a jelenleg kötelező ezer Ft-ra kerekített összeg helyett Ft-ban szükséges majd riportálni 2025-től.** Ezért alapértelmezetten 1 Ft-ra kerekít a rendszert a bevallás exportálásakor, továbbá beállítható a kerekítés az ÁNYK mezőösszerendelésben is a 07-08 lapok tekintetében.

#### 5.1.2 Földgáz bevallása

# 2025-től jelenteni szükséges a földgázt is az XX65A 7-8 lapokon, m3 mértékegységben kifejezve.

Emiatt létrehozásra került egy új mező a cikk kartonon, amellyel eltéríthető az ÁNYK beállításokban

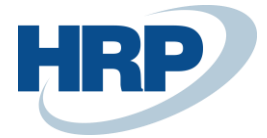

megadott Mértékegység fordított adózáshoz mező értéke (kg):

| Cikk                                             |                           |
|--------------------------------------------------|---------------------------|
| Szám                                             | ABEVJ21-00003             |
| Megnevezés · · · · · · · · · · · · · · · · · · · | Teszt fordított mg termék |
| Zárolva                                          |                           |
| Típus ·····                                      | Készlet $\lor$            |
| Alapmértékegység                                 | KG $\checkmark$           |
| Mértékegység ford. adózáshoz                     | ×                         |
| Utolsó módosítás dátuma                          | 2024. 11. 26.             |
| GTIN ·····                                       |                           |

Amennyiben ez a mező kitöltött, akkor nem az ÁNYK beállításban megadott mértékegységben exportálja a rendszer a tételeket, hanem ezt a mértékegységet fogja használni.

Továbbá ebben az esetben nem kötelező a **VTSZ szám megadása**, akkor is exportálásra kerülnek a cikkhez kapcsolódó tételek, ha üres a mező, ugyanis a bevallásban is üresen kell szerepeltetni.

#### A következő esetek lehetségesek:

- üres VTSZ szám a cikk kartonon: a bevallásba a tételek üres VTSZ számmal kerülnek jelentésre.
- ki van töltve a VTSZ szám a cikk kartonon, és nincs kitöltve a VTSZ csoport kód fordított adózáshoz mező az adott VTSZ szám esetében: a bevallásba a tételek üres VTSZ számmal kerülnek jelentésre.
- ki van töltve a VTSZ szám a cikk kartonon, és ki van töltve a VTSZ csoport kód fordított adózáshoz mező az adott VTSZ szám esetében: megegyezik a korábbi működéssel, azaz jelentésre kerül a VTSZ szám.

## 5.2 Fordított áfás termékek eladásainak részletezése riport (xx65 ÁFA bevallás 07-as laphoz)

- 1. Kattintson a keresőmezőbe és írja be a következőt: Fordított áfás termékeladások
- 2. Miután megjelenik a menüpont kattintson rá a funkcióra

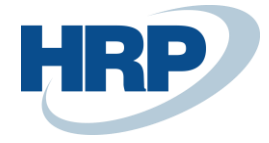

| SZERKESZTÉS - FORDÍTOTT ÁFÁ | S TERMÉKELADÁSOK            |
|-----------------------------|-----------------------------|
| Feltételek                  |                             |
| Dátumszűrő                  | 19.09.0119.09.30            |
| Áfa ügyletkönyvelési csop   |                             |
| Áfa termékkönyvelési csop   |                             |
| Bizonylatszám               |                             |
| Vevőszám                    | ~                           |
| Bővített                    |                             |
| VAT Report ID               | 2019_09                     |
|                             |                             |
| Küldés                      | Nyomtatás Megtekintés Mégse |

#### 1. ábra. Értékesített fordított áfás termékek kimutatása

A **Dátumszűrőbe** az áfa bevallási időszakot kell megadni. Ha nincs kitöltve a többi mező **(áfaügyletkönyvelési csoport szűrő, áfa-termékkönyvelési csoport szűrő, Bizonylatszám, Vevőszám, Bővített**) akkor az áfakönyvelési mátrix, VTSZ számok szerinti beállításoknak megfelelően a jelentés listázza a dátumszűrő szerinti áfa időszakra könyvelt fordított áfás termékeket. A lista a 07-es mellékletnek megfelelő oszlop sorrendben és tartalommal szolgáltatja az adatokat a bevalláshoz.

A Jelentendő áfaalap-összeg (SPN) értékeket ezerre kerekítve mutatja a fenti lista.

Ha a **Bővített** mezőbe pipa van, akkor a riport Vevőszám, Bizonylatszám, Cikkszám és Számlázott mennyiség adatokkal kiegészített listát készít.

A **Jelentendő áfaalap-összeg (SPN)** értéke nincs ezerre kerekítve, hanem a bizonylat szerinti értéket mutatja a fenti lista. Tehát előfordulhat, hogy a bővített lista végén, az összesen értéke eltér a nem bővített listától.

A jelentések tartalma szűkíthető az áfa-ügyletkönyvelési csoport szűrő, áfa-termékkönyvelési csoport szűrő, Bizonylatszám, Vevőszám szűrő feltételek megadásával.

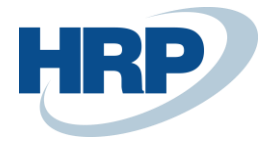

# 5.3 Fordított áfás termékek beszerzések részletezése riport (xx65 ÁFA bevallás o8-as laphoz)

- 1. Kattintson a keresőmezőbe és írja be a következőt: Fordított áfás termékbeszerzések
- 2. Miután megjelenik a menüpont kattintson rá a funkcióra

SZERKESZTÉS - FORDÍTOTT ÁFÁS TERMÉKEKBESZERZÉSEK 🏑 🦯

| e | té | te | e | k |  |
|---|----|----|---|---|--|
|   |    |    |   |   |  |

F

| Dátumszűrő                | 19.09.0119.09.30 |
|---------------------------|------------------|
| ác a tata tat             |                  |
| Afa ügyletkönyvelési csop |                  |
| Áfa termékkönyvelési csop |                  |
| ,                         |                  |
| Bizonylatszám             |                  |
| - (114) (                 |                  |
| szállítószám              | V                |
| Bővített                  |                  |
|                           |                  |
| VAT Report ID             | 2019_09          |
|                           |                  |
|                           |                  |
|                           |                  |

Küldés... Nyomtatás Megtekintés Mégse

A **Dátumszűrőbe** az áfa bevallási időszakot kell megadni. Ha nincs kitöltve a többi mező (**áfaügyletkönyvelési csoport szűrő, áfa-termékkönyvelési csoport szűrő, Bizonylatszám, Szállítószám, Bővített**) akkor az áfakönyvelési mátrix, VTSZ számok szerinti beállításoknak megfelelően a riport listázza a dátumszűrő szerinti áfa időszakra könyvelt fordított áfás termékeket. A lista a o8-as mellékletnek megfelelő oszlop sorrendben és tartalommal szolgáltatja az adatokat a bevalláshoz.

A Jelentendő áfaalap-összeg (SPN) értékeket ezerre kerekítve mutatja a fenti lista.

Ha a **Bővített** mezőben pipa van, akkor a riport Vevőszám, Bizonylatszám, Cikkszám és Számlázott mennyiség adatokkal kiegészített listát készít.

A **Jelentendő áfaalap-összeg (SPN)** értéke nincs ezerre kerekítve, hanem a bizonylat szerinti értéket mutatja a fenti lista. Tehát előfordulhat, hogy a bővített lista végén, az összesen értéke eltér a nem bővített listáétól.

A riportok tartalma szűkíthető az áfa-ügyletkönyvelési csoport szűrő, áfa-termékkönyvelési csoport szűrő, Bizonylatszám, Vevőszám szűrő feltételek megadásával.

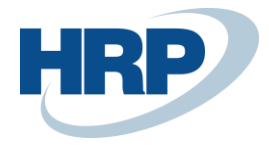

## 5.4 ÁNYK-hoz XML file készítése

- 1. Kattintson a keresőmezőbe és írja be a következőt: Áfakimutatás
- 2. Miután megjelenik a menüpont kattintson rá a funkcióra

Az xx65A bevallást magában foglaló áfakimutatásnak, a Fordított adózást érintő sorait a megfelelő Áfaügyletkönyvelési és Áfa-termékkönyvelési csoportokkal be kell állítani (xx65A 01-05 lap). A sorokban az **ABEV mező-azonosító** oszlop kitöltésével adjuk meg, hogy az adat a bevallás melyik oldalának, melyik sorában, melyik oszlopában található cellába (azaz, hogy milyen XML azonosítójú mezőbe) kerüljön. Az összesítő sorokat a sablon tartalmazza.

| AFAKIMUTATAS | 6   WORK DATE: 20 | 19. 08. 31.                |              |      |                     |            |                           |     | √ SAV | ED 7 <sup>K</sup> |
|--------------|-------------------|----------------------------|--------------|------|---------------------|------------|---------------------------|-----|-------|-------------------|
| Név          |                   |                            |              | i5A  |                     |            |                           |     |       |                   |
| Kezelés 🖶    | Nyomtatás 🔮       | ) Áfaelszámolás k…s könyve | lése 🛕 Pre   | view | Művelete            | k Nav      | <b>/igálás</b> Fewer opti | ons |       | Y                 |
| SORJELZ      | ÖSSZEGT           | SOR ÖSSZESÍTÉS             | SZÁMÍTÁS     | NY   | NYOMTA<br>ELŐJELLEI | ÚJ<br>OLD# | EAZON                     | LAP | SOR   | OSZLOP            |
| 00015        | ÷ .               |                            | Előjel       |      | Előjel              |            | 0A0001E006A               |     | 0     |                   |
| 0101A        | Alap              |                            | Ellenkező el |      | Előjel              |            | 0A0001E006A               |     | 0     |                   |
| 0102A        | Alap              |                            | Előjel       |      | Előjel              |            | 0A0001E006A               |     | 0     |                   |
| 0103A        | Alap              |                            | Előjel       |      | Előjel              |            | 0A0001E006A               |     | 0     |                   |
| 0104A        | Alap              |                            | Előjel       |      | Előjel              |            | 0A0001E006A               |     | 0     |                   |
| 0105A        | Alap              |                            | Előjel       |      | Előjel              |            | 0A0001E006A               |     | 0     |                   |
| 0106A        | Alap              |                            | Előjel       |      | Előjel              |            | 0A0001E006A               |     | 0     |                   |

Az Áfakimutatás számszaki ellenőrzéséhez kattintson a **Megtekintés** gombra a menüszalagon, majd állítsuk be az összegeket befolyásoló adatokat a fejlécen.

A **Dátumszűrő** mezőben adjuk meg az áfa időszakot.

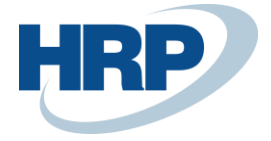

| ) | ELONEZET   WOR                                                                   | K DATE:         | 2019. 12. 01.                    | (1             | 9 -                                                     | +                                     |                                          |                                  |                      |                                   | ✓ SAVED    |           |
|---|----------------------------------------------------------------------------------|-----------------|----------------------------------|----------------|---------------------------------------------------------|---------------------------------------|------------------------------------------|----------------------------------|----------------------|-----------------------------------|------------|-----------|
|   | ÁFA · 1                                                                          | 96              | 5A                               |                |                                                         |                                       |                                          |                                  |                      |                                   |            |           |
|   | 65A Export                                                                       | <b>1</b> 654    | A + 07/08 Export                 | 🖬 65M jele     | entés 📕                                                 | 🖬 65M                                 | l Export                                 | Melléklet                        | megjeler             | nítése …                          |            |           |
|   | Általános                                                                        |                 |                                  |                |                                                         |                                       |                                          |                                  |                      |                                   |            |           |
| , | Áfatételekkel                                                                    |                 | Nyitott                          |                | ~                                                       | Dátun                                 | nszűrő · · ·                             |                                  | 19.01.01             | I <mark>1</mark> 9.01.31          |            |           |
|   | Áfatételekkel                                                                    |                 | Időszak előtt és                 | s alatt        |                                                         | Áfa ha                                | ovallás azon                             | ocít                             | 2019 01              |                                   |            |           |
| ( | Összegek megjel                                                                  | enít            |                                  |                |                                                         | Ald De                                | evanas azon                              | USIL                             | 2013_01              |                                   |            |           |
| ( | Összegek megjel                                                                  | enít            |                                  |                |                                                         | Ald De                                |                                          | USIL                             | 2013_01              |                                   | F          |           |
| ( | Összegek megjeli SOrok                                                           | enít<br>Kezelés | MEGNEVEZÉS                       |                | TÍPUS                                                   | Ald De                                | ÖSSZEGT                                  | ÁFA-<br>ÜGYLE<br>CSOPO           | TKÖ<br>IRT           | ÁFA-<br>TERMÉKKÖ<br>CSOPORT       | <br>0SZLC  | 2]<br>DP( |
|   | Összegek megjeli SOrok SORJELZ 0001S                                             | enít<br>Kezelés | MEGNEVEZÉS<br>izetendő általáno: | s forgalmi adó | TÍPUS                                                   | (<br>vezés                            | ÖSSZEGT                                  | ÁFA-<br>ÜGYLE<br>CSOPO           | tkö<br>Rt            | ÁFA-<br>TERMÉKKÖ<br>CSOPORT       | L<br>OSZLO | 2<br>DP(  |
|   | Összegek megjeli<br>SOrok<br>SORJELZ<br>0001S<br>0101A                           | Kezelés         | MEGNEVEZÉS                       | s forgalmi adó | TÍPUS<br>Megneve<br>Áfatétel-                           | vezés                                 | ÖSSZEGT                                  | ÁFA-<br>ÜGYLE<br>CSOPO           | tkö<br>Rt<br>Nem_eu  | ÁFA-<br>TERMÉKKÖ<br>CSOPORT<br>27 | <br>OSZLC  | 2<br>)P(  |
|   | Összegek megjel<br>SOrok<br>SORJELZ<br>0001S<br>0101A<br>0102A                   | Kezelés         | MOSZUK CIOL CA                   | s forgalmi adó | TÍPUS<br>Megneve<br>Áfatétel-                           | /ezés<br>-ös /                        | ÖSSZEGT<br>Alap<br>Alap                  | ÁFA-<br>ÜGYLE<br>CSOPO<br>KÜLF_1 | tkö<br>Rt<br>NEM_EU  | ÁFA-<br>TERMÉKKÖ<br>CSOPORT<br>27 | L<br>OSZLC | 2<br>DP(  |
| - | Összegek megjeli<br>SOrok<br>SORJELZ<br>0001S<br>0101A<br>0102A<br>0103A         | Kezelés         | MEGNEVEZÉS                       | s forgalmi adó | TÍPUS<br>Megneve<br>Áfatétel-<br>Áfatétel-              | -ös A<br>-ös A                        | ÖSSZEGT<br>Alap<br>Alap<br>Alap          | ÁFA-<br>ÜGYLE<br>CSOPO<br>KÜLF_N | TKÖ<br>RT<br>NEM_EU  | ÁFA-<br>TERMÉKKÖ<br>CSOPORT<br>27 | <br>0SZLC  | 2<br>>P(  |
| - | Összegek megjel<br>SOrok<br>SORJELZ<br>0001S<br>0101A<br>0102A<br>0103A<br>0104A | Kezelés         | /IEGNEVEZÉS                      | s forgalmi adó | TÍPUS<br>Megneve<br>Áfatétel-<br>Áfatétel-<br>Áfatétel- | i<br>vezés<br>-ös /<br>-ös /<br>-ös / | ÖSSSZEGT<br>Alap<br>Alap<br>Alap<br>Alap | ÁFA-<br>ÜGYLE<br>CSOPO           | tkö<br>Irt<br>Nem_eu | ÁFA-<br>TERMÉKKÖ<br>CSOPORT<br>27 | <br>OSZLC  | 2<br>0Pi  |

**Megjegyzés**: A **65A Export** funkció az **Összegek megjelenítése kimutatási pénznemben** bejelölése esetén is a saját pénznembeli adatokat fogja az XML állományba helyezni.

**Megjegyzés**: Az egyes mezők szükséges kerekítési (pl.: Ft-ra), illetve nagyságrendi megjelenítés beállításait a nyomtatvány mezőinek definíciós táblája tartalmazza. Kerekítés esetén tehát az XML-ben (és így az ÁYNK programban is) nem a képernyőn látható, hanem a bevallás-mezőnek megfelelően kerekített és "leosztott" összegek kerülnek (Pl.:e Ft-ra kerekítés esetén 23.456.789 Ft összeg 23457-ként kerül át az XML állományba, és így az ÁNYK-ba).

Az XML állomány létrehozásához kattintsunk az **"65A + 07/08 Export"** funkcióra<mark>.</mark>

**Megjegyzés**: A funkció által létrehozott XML állomány tartalmazza a korábban beállított xx65A bevallás fő, 01-05 lapjait, és a 07-08-as részletező lapjait. Amennyiben a **65A Export** funkciót használjuk, az XML állomány csak a xx65A bevallás fő, 01-05 lapjait fogja magába foglalni.

Az elkészült XML állományt mentsük el az általunk kívánt mappába.

## 5.5 XML állomány importálása az ÁNYK rendszerbe

Az ÁNYK megnyitása után a **Szerviz** menüből érhető el az **Egyedi importálás** funkció. Az Import állomány kiválasztása ablakban kitallózhatjuk az importálandó (pl.

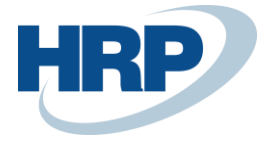

NAV\_ABEV\_1965A\_20160705.xml) fájlt, a megfelelő Fájltípus használatával. A **Megnyitás** gomb segítségével az állomány beolvasásra kerül.

| الله ÁNYK                                                                                                    | _ | $\times$                          |
|----------------------------------------------------------------------------------------------------|---|-----------------------------------|
| Adatok Ellenőrzések Kapcsolat az Ügyfélkapuval Szerviz                                                                                                    |   |                                   |
| 🗘 🖬 🗃 📓 🕼 🗸 🗙 🦻 🖉 🍓 🛈 🗈 🗲 Frissítések elérhetők!                                                                                                    |   |                                   |
| Import állomány kiválasztása         Hely:         ÁWYK         Import állomány kiválasztása         NAV_ABEV_1665A_20160705.xml         Fájlgév:         NAV_ABEV_1665A_20160705.xml         Fájlgév:         NAV_ABEV_1665A_20160705.xml         Fájlgév:         MAU         KIML állományok |   | Kitöltési útmutató (F1) Súgó (F2) |
| v.2.72.0                                                                                                    |   |                                   |

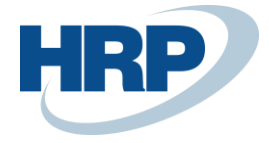

| \$ | ) ÁNYK - | 1665A_11111 | 111201_Navi | Expressz_Kft_ | _1467723175276.frm.enyk |
|----|----------|-------------|-------------|---------------|-------------------------|
|----|----------|-------------|-------------|---------------|-------------------------|

| tok El     | lenőrzések Kapcsolat az Ügyfélkapuval Szerviz                                                                                                    |
|------------|----------------------------------------------------------------------------------------------------|
| 8          | f 📑 🎘 🚺 🎒 🗸 🗙 🦻 📾 🛷 🍇 🕕 📭 🛸 Frissítések elérhetők!                                                                                                    |
| 5 <b>A</b> |                                                                                                    |
| 65A        | 01-01 01-02 01-03 01-04 01-05 170 04 05 07 08 A88                                                                                                    |
|            |                                                                                                    |
|            | AFA BEVALLAS vonalkód helye                                                                                                    |
|            | (BEVALLÁS, ADATSZOLGÁLTATÁS)                                                                                                    |
| Ne<br>és   | emzeti Adó-<br>Vámhivatal Benyújtandó az állami adó- és vámhatósághoz                                                                                                    |
| Ē          | 1665A Postára adás dátuma 20                                                                                                    |
| v<br>A     |                                                                                                    |
| T<br>A     | év hó nap                                                                                                    |
| L<br>(A)   | Átvevő kódja Átvevő szervezet kódja átvevő aláírása                                                                                                    |
|            |                                                                                                    |
| A          | Adózó adószáma Adózó adóazonosító jele Hibásnak minősített bevallás vonalkódja                                                                                                    |
| 0<br>N     | Jogelőd adószáma                                                                                                    |
| o<br>s     |                                                                                                    |
| ļ          | Adózó neve NaviExpressz Kft.                                                                                                    |
| S<br>(B)   | Ügyintéző neve telefonszáma                                                                                                    |
|            |                                                                                                    |
|            | Bevallas i időszak                                                                                                    |
|            | 2         0         1         6         0         7         3         0         szerimti választás jelőlése         éves adózó esetén           év         hó         naptól         év         hó         naptól         Adóhatósági engedéltyel |
|            | év közi gyakoriság váltás 🗌<br>Bevallás jellege 🦳 Bevallás gyakorisága 💾 Közösségi adószám év közi megállapítása miatt —<br>Közösségi adószám év közi megállapítása miatt —                                                                       |
| (C)        | Bevallás típusa Bevallás fajtája Soronkívüli bevallás kódja                                                                                                    |
|            | Eljárás végével<br>újra élővé válik                                                                                                    |
|            | Fokozott adóhatósági felügyelet miatti<br>gyakorítás / visszaléptetés                                                                                                    |
|            | Adózó belfőldi pénzforgalmi vagy fizetési számlaszáma Számlavezető pénzforgalmi szolgáltató neve                                                                                                    |
|            | 10700024         12345678         12345678         CIB Bank Rt.           Betföldingstaiutalásicím         város/         város/                                                                                                    |
|            | Közterület neve, közterület jellege, hsz., ép., lépcsőház, em., ajtó                                                                                                    |
|            | Külföldi számla tulajdonosának neve IBAN számlaszám SWIFT-kód                                                                                                    |
| (D)        | Adózó külföldi fizetési számlaszáma Országkód Devizanem                                                                                                    |
|            | Külföldi számlát vezető pénzügyi szolgáltató neve       Külföldi számlát vezető pénzügyi szolgáltató címe                                                                                                    |
|            |                                                                                                    |
|            | Visszajónylés jogcímkódja                                                                                                    |
|            | bekezdese szerint                                                                                                    |

Megjegyzés: A betöltéssel létrejön a főoldal, 01-05 lapok és 07-08-as mellékletek.

**Megjegyzés:** A beolvasott értékeket minden esetben ellenőrizni kell mind a Business Central ÁFAanalitika adataihoz hasonlítva, mind az ÁNYK ellenőrző funkciójával.

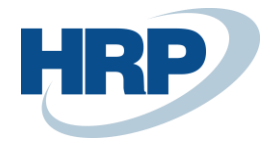

# 6 VIES bevallás

Európai Unió területén belül történő közösségi termékértékesítéseket, szolgáltatásnyújtásokat, az Európai Unió területéről történő termékbeszerzéseket, szolgáltatás igénybevételek bevallását a rendszer VIES bevalláson keresztül támogatja.

### 6.1 VIES beállítások

### 6.1.1 Országok/régiók beállítása

Először is fontos, hogy minden Európai Uniós országhoz az **Országok/régiók** menüpont alatt beállítsunk **EU ország-/régiókód**ot.

- 1. Kattintson a keresőmezőbe és írja be a következőt: **Országok/régiók**
- 2. Miután megjelenik a menüpont kattintson rá a funkcióra

| ORS | JRSZAGOK/REGIOK   WORK DATE: 2019. 08. 31. |    |                          |            |                |                        |                     |                 |                        |                |
|-----|--------------------------------------------|----|--------------------------|------------|----------------|------------------------|---------------------|-----------------|------------------------|----------------|
| Q   | Search +                                   | Új | 🐯 Lista szerkesztése     | 前 Törlés 🛛 | Egyéni címforn | nátum M                | elléklet megjeler   | nítése 🛛 🚺 Megn | yitás Excelben         | \ ≡            |
|     | KÓD †                                      |    | NÉV                      | ISO KÓD    | CÍMFOR ~       | ISO<br>NUMERIC<br>CODE | ÜGYINTÉ<br>CÍMFORMÁ | ORSZÁG NÉV      | EU<br>ORSZÁG-/RÉGIÓKÓD | INTRAST<br>KÓD |
|     | AE                                         | ÷  | Egyesült Arab Emirátusok | AE         | City+Post Co   | 784                    | Vállalatnév ut      |                 |                        | ^              |
|     | AT                                         |    | Ausztria                 | AT         | Blank Line+    | 040                    | Vállalatnév         |                 | AT                     | AT             |
|     | AU                                         |    | Ausztralia               | AU         | City+Count     | 036                    | Vállalatnév         |                 |                        |                |
|     | BE                                         |    | Belgium                  | BE         | Post Code+     | 056                    | Vállalatnév         |                 | BE                     | BE             |
|     | BG                                         |    | Bulgária                 | BG         | City+Count     | 100                    | Vállalatnév         |                 | BG                     | BG             |
|     | BN                                         |    | Brunei Darussalam        | BN         | City+Post C    | 096                    | Elöl                |                 |                        |                |
|     | BR                                         |    | Brazília                 | BR         | City+Post C    | 076                    | Elöl                |                 |                        |                |
|     | CA                                         |    | Kanada                   | CA         | City+Post C    | 124                    | Vállalatnév         | Province        |                        |                |
|     | СН                                         |    | Svájc                    | СН         | Post Code+     | 756                    | Vállalatnév         |                 |                        |                |

### 6.1.2 Áfakönyvelési mátrix beállítás

Majd az **Áfakönyvelési mátrix beállításá**ban azokhoz az **ÁFA-ügyletkönyvelési csoport** és **ÁFA-termékkönyvelési csoport** kombinációkhoz be kell jelölni a **VIES beszerzések** és **VIES eladások** mezőt, amelyeknél szeretnék, hogy a későbbiekben bekerüljenek a **VIES jelentés**be. Illetve be kell jelölni az **EU Szolgáltatás** mezőt azokhoz az **ÁFA-ügyletkönyvelési csoport** és **ÁFAtermékkönyvelési csoport** kombinációkhoz, amely esetén EU tagországgal szemben történik szolgáltatás értékesítés vagy beszerzés.

| ) Search 🕂 Új                  | 🐯 Lista szerkes                | ztése <u> </u> Törlés | 🖍 Szerkesztés | 🛕 Megte    | ekintés          | 🕑 Sz                   | zámla javaslat  | 🖻 Más                    | olás ···                     | \ ≣                 |
|--------------------------------|--------------------------------|-----------------------|---------------|------------|------------------|------------------------|-----------------|--------------------------|------------------------------|---------------------|
| ÁFA-<br>ÜGYLETKÖN\<br>CSOPORT↑ | ÁFA-<br>TERMÉKKÖN<br>CSOPORT † | VIES<br>BESZERZÉSEK   | VIES ELADÁSOK | VP<br>TRAN | F0<br>ÁFA<br>SZÁ | N<br>REA<br>FOR<br>ÁFA | ÁFAZÁRAD<br>KÓD | AZ<br>ÁFA<br>ANAL<br>NEM | BELFÖLDI<br>FORDÍTOTT<br>ÁFA | EU-<br>SZOLGÁLTATÁS |
| BELFÖLD                        | TE18                           |                       |               |            |                  |                        |                 |                          |                              |                     |
| BELFÖLD                        | TE27                           |                       |               |            |                  |                        |                 |                          |                              |                     |
| BELFÖLD                        | VELOLEG18                      |                       |               |            |                  |                        |                 |                          |                              |                     |
| BELFÖLD                        | VELOLEG27                      |                       |               |            |                  |                        |                 |                          |                              |                     |
| EU                             | 0                              |                       |               |            |                  |                        |                 |                          |                              |                     |
| EU                             | 18                             |                       |               |            | 4671             |                        |                 |                          |                              |                     |
| EU                             | 27                             |                       |               |            | 4671             |                        |                 |                          |                              |                     |
| EU                             | 5                              |                       |               |            | 4671             |                        |                 |                          |                              |                     |
| EU                             | АНК                            |                       |               |            |                  |                        |                 |                          |                              |                     |
| EU                             | IMPSZOL18                      |                       |               |            | 4671             |                        |                 |                          |                              |                     |
| EU                             | IMPSZOL27                      |                       |               |            | 4671             |                        |                 |                          |                              |                     |
| EU                             | KEREKIT                        |                       |               |            |                  |                        |                 |                          |                              |                     |
| EU                             | MENTES                         |                       |               |            |                  |                        |                 |                          |                              |                     |

6.1.3 VIES Bevallásszámok – Számozási kör

Létre kell hozni a VIES Bevallásoknak egy számozási kört és hozzá tartozó sorszámokat, amelyet a Business Central kioszthat VIES bevallás létrehozása során.

- 1. Kattintson a keresőmezőbe és írja be a következőt: Számozási körök
- 2. Miután megjelenik a menüpont kattintson rá a funkcióra
- 3. Hozzon létre egy új Számozási kört az Új funkcióval
- 4. Adjon hozzá **Számozási kör sorokat**, ehhez kattintson a menüszalagon a **Navigálásra** majd a **Sorokra**
- A létrehozott Számozási kört az ÁNYK Beállítás lapon válassza ki a VIES bevallásazonosító mezőben

### 6.1.4 ÁNYK Beállítások

Az utolsó beállítás, amit el kell végeznünk az **ÁNYK Beállítások** lapon található, ahol a következő dolgokat tudjuk megadni.

## ÁNYK beállítások

| Melléklet megjelenítése         |                   |                                  |                        |  |  |  |  |  |  |
|---------------------------------|-------------------|----------------------------------|------------------------|--|--|--|--|--|--|
| Általános                       |                   |                                  |                        |  |  |  |  |  |  |
| Beszerzés részl. rip. ÁFA érték | 100 000           | Adószakértő tanúsítványszáma 🐰 🛛 | CV201000               |  |  |  |  |  |  |
| Nyomtatvány                     | 1965A ×           | VIES-bev. export jelentés száma  | 42020099 🗸             |  |  |  |  |  |  |
| Bevallás gyakorisága            | Hónap $\vee$      | VIES-bev. export jelentés neve   | /IES bevallás - Export |  |  |  |  |  |  |
| VIES bevallásszámok             | VIES ~            | VIES-sorok száma                 | 24                     |  |  |  |  |  |  |
| Adószakértő neve                | Arany-Tóth András | VIES nyomtatvány száma           | 9A60                   |  |  |  |  |  |  |
| Adószakértő regisztrációs szá   | 1234567-789       | Mértékegység ford. adózáshoz     | (G ~ ~                 |  |  |  |  |  |  |

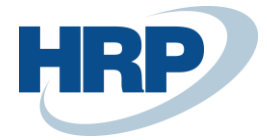

**VIES bevallásszámok:** VIES bevallások számozása határozható itt meg, célszerű külön számozási kört létrehozni ehhez.

Adószakértő neve: Megadható az adózó képviseletében eljáró meghatalmazott, ill. törvényes képviselő neve.

Adószakértő regisztrációs száma: Megadható az adózó képviseletében eljáró meghatalmazott, ill. törvényes képviselő regisztrációs száma.

Adószakértő tanúsítványszáma: Megadható az adózó képviseletében eljáró meghatalmazott, ill. törvényes képviselő tanúsítványszáma.

**VIES-bev. Export jelentés száma:** Válasszuk a VIES exporthoz szükséges jelentést: 42018080 – VIES bevallás - exportálás

VIES-bev. Export jelentés neve: A cella megjeleníti a kiválasztott jelentés nevét.

**VIES-sorok száma:** Megadható az A60-as bevallás sorainak száma. Alap esetben 24 sor szerepel egy oldalon. Amennyiben több sort kell megjeleníteni a jelentésben abban az esetben növelni kell a számot és a további tételek új oldalra kerülnek.

VIES nyomtatvány száma: A cellába az aktuális A60-as nyomtatványszámot írjuk be.

## 6.2 VIES bevallás létrehozása

Ha új **VIES bevallás**t szeretnénk létrehozni, a következő útvonalon érhetjük el a **VIES bevallások** menüpontot:

- 1. Kattintson a keresőmezőbe és írja be a következőt: VIES Bevallás
- 2. Miután megjelenik a menüpont kattintson rá a funkcióra

VIES BEVALLAS | WORK DATE: 2019. 08. 31. 2 ✓ Search + Új 💶 Megnyitás Excelben 7 ≣ Melléklet megjelenítése Kezelés JAVÍTOTT BIZONYL ... BEVALL BEVALLÁS BEVALL. IDŐSZAK SZÁM ↑ DÁTUMA TÍPUSA SZÁMA IDŐSZAK SZÁMA É٧ ÁLLAPOT ADÓSZÁM VIES-00001 2019. 09. 30. Normál 0 25997053 Negyedév 0 Nyitott

Az Új gomb megnyomásával új VIES bevallást hozhatunk létre, ahol a következőket állíthatjuk be:

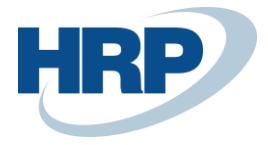

EU-áruk/-szolgáltatás...

Nyitott

| S BEVALLAS   WORK DA                          | TE: 2019. 08. 31.       | Ø      | + 🖻                   |               | ✓ SAVED | 2 |
|-----------------------------------------------|-------------------------|--------|-----------------------|---------------|---------|---|
| VIES-0000                                     | 01                      |        |                       |               |         |   |
| Feldolgozás Jelentés                          | Melléklet megjelenítése | Mű     | veletek Fewer options |               |         |   |
| Általános                                     |                         |        |                       |               |         | ^ |
| Szám · · · · · · · · · · · · · · · · · · ·    | VIES-00001              |        | Bizonylat dátuma      | 2019. 08. 31. |         |   |
| Bevallási időszak                             | Hónap                   | $\sim$ | ldőszak száma         |               | 8       |   |
| Bevallás típusa                               | Normál                  | $\sim$ | Év                    |               | 2019    |   |
| Javított bevallás száma                       |                         |        | Kezdési dátum         | 2019. 08. 01. |         |   |
| Név                                           | CRONUS Magyarország ZRt |        | Záró dátum            | 2019. 08. 31. |         |   |
| Adószám · · · · · · · · · · · · · · · · · · · | 25997053-2-43           |        | Összeg (SPN)          |               | 3 400   |   |
| Adóiroda száma                                |                         |        | Ügyletek száma        |               | 1       |   |
| Ügylet típusa                                 | Mindkettő               | $\sim$ | VAT Report ID         | 2019_08       | $\sim$  |   |

Szám: Ebben a mezőben adhatunk a bevallásunknak számot.

Mindkettő

Bevallási időszak: Kiválaszthatjuk, hogy havi vagy negyedévi bevallást szeretnénk készíteni.

Állapot

Bevallás típusa: Készíthetünk Normál és Javító bevallást.

Név: A vállalatunk neve, aki a tevékenységeket végezte.

Adószám: A vállalat adószámát írhatjuk be.

Adóiroda száma: Az adóiroda számát adhatjuk meg.

Ügylet típusa: Megadhatjuk milyen típusú tevékenységeket végeztünk, eladtunk, beszereztünk vagy mindkettő.

EU-áruk/-szolgáltatások: Megadhatjuk, hogy áruval kereskedtünk, szolgáltatást nyújtottunk/vettünk igénybe vagy mindkettő.

Bizonylatdátum: A bizonylat dátumát állíthatjuk be.

Időszak száma: Azt tudjuk megadni, hogy hányadik hónapra vagy negyedévre történjen meg a VIES bevallás.

Év: Beállíthatjuk melyik évre szeretnénk a bevallást készíteni.

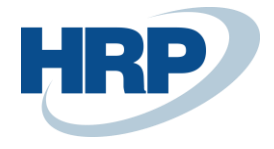

# VIES-00001

| eldolgozás Je    | lentés Mellékle  | t megjelenítése | N          | lore options    |                   |                    |                              |
|------------------|------------------|-----------------|------------|-----------------|-------------------|--------------------|------------------------------|
| 🕃 Engedélyezés   | s 🛛 🛃 Újranyitás | 📑 Exportálás    | 5          | Sorok javaslata | 👫 Sorok beo       | lvasása javításhoz |                              |
|                  |                  |                 |            |                 |                   |                    |                              |
| orok Kez         | elés             |                 |            |                 |                   |                    | 63                           |
| ÜGYLET<br>TÍPUSA | SOR<br>TÍPUSA    | ORSZÁG/R<br>KÓD | EU<br>SZOL | ADÓSZÁM         | ÜGYLETEK<br>SZÁMA | ÖSSZEG (SPN)       | KERESK<br>SZEREPKÖ<br>TÍPISA |
| Eladás           | Új               |                 |            |                 | 0                 | 0                  | Közvetlen k                  |
|                  |                  |                 |            |                 |                   |                    |                              |
|                  |                  |                 |            |                 |                   |                    |                              |

Ha a beállításokat jól elvégeztük, akkor a rendszerből kinyerhetjük azokat a beszerzéseket, eladásokat, amiket be kell vallanunk egy adott időszakra. Ezt a **Sorok javaslata** opcióval tehetjük meg. Ha rákattintunk a következő ablak ugrik fel.

| SZERKESZTÉS - VIES BEVALLÁS SOROK JAVASLATA | 2     |
|---------------------------------------------|-------|
| Feltételek                                  |       |
| Meglévő sorok törlése                       |       |
|                                             |       |
|                                             |       |
|                                             |       |
|                                             |       |
| ОК                                          | Mégse |

Itt, ha esetleg lennének már meglévő sorok, azokat a **Meglévő sorok törlése** mező bejelölésével egyszerűen törölhetjük. Majd, ha az **Ok** gombra nyomunk, akkor a sorok feltöltődnek. Megnézhetjük pontosan milyen és hány darab tranzakciót bonyolított le a cégünk, valamint azok összegét.

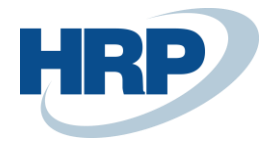

# VIES-00001

| Feldolgozás                                                               | Jelenté | s Mellékle    | et megjelenítése | N            | 1űveletek Few     | er options        |              |                              |
|---------------------------------------------------------------------------|---------|---------------|------------------|--------------|-------------------|-------------------|--------------|------------------------------|
| Adószám                                                                   |         | 2599705       | 3-2-43           |              | Összeg (SPN       | 4)                |              | 3 400                        |
| Adóiroda száma                                                            |         |               |                  | Ügyletek sza | áma · · · · · · · |                   | 1            |                              |
| Ügylet típusa · · · · · · · Mindkettő ∨ VAT Report ID · · · · · · 2019_08 |         |               |                  |              |                   |                   |              | $\sim$                       |
| EU-áruk/-szolgáltatás · Mindkettő · · Állapot · · · · · · Nyitott         |         |               |                  |              |                   |                   |              |                              |
|                                                                           |         |               |                  |              |                   |                   |              |                              |
| Sorok k                                                                   | (ezelés |               |                  |              |                   |                   |              | 62                           |
| ÜGYLET<br>TÍPUSA                                                          |         | SOR<br>TÍPUSA | ORSZÁG/R<br>KÓD  | EU<br>SZOL   | ADÓSZÁM           | ÜGYLETEK<br>SZÁMA | ÖSSZEG (SPN) | KERESK<br>SZEREPKÖ<br>TÍPISA |
| Eladás                                                                    | ÷       | Új            | NL               |              | 23668304-3-11     | 1                 | 3 400        | Közvetlen k                  |
|                                                                           |         |               |                  |              |                   |                   |              |                              |
|                                                                           |         |               |                  |              |                   |                   |              |                              |

A kigyűjtött sorok ellenőrzése után, ha mindent helyesnek találtunk, az **Engedélyezés** gombbal véglegesítsük a naplót, amelyet a **Feldolgozás** menüszalagon találhat meg. Majd az **Exportálás** funkcióval menthetjük XML formátumba, miután megadtuk a megfelelő mappa helyét. Az így létrehozott fájlt már betölthetjük az A60 nyomtatványkitöltő programba (ÁNYK).

## VIES-00001

| Feldolgozás  | elentés | Melléklet r | negjelenítése | More options      |                               |   |
|--------------|---------|-------------|---------------|-------------------|-------------------------------|---|
| 🕃 Engedélyez | és 🔡    | Újranyitás  | 🔓 Exportálás  | 🌄 Sorok javaslata | 🖺 Sorok beolvasása javításhoz | ᅻ |

# VIES-00001

| Feldolgozás     | Jelentés | Melléklet megjelenítése | Műve   | letek Fewer options |               |   |
|-----------------|----------|-------------------------|--------|---------------------|---------------|---|
| Adóiroda száma  |          |                         |        | Ügyletek száma      | 1             | ^ |
| Ügylet típusa   |          | Mindkettő               | $\sim$ | VAT Report ID       | 2019_08 ~     |   |
| EU-áruk/-szolgá | iltatás  | Mindkettő               | $\sim$ | Állapot             | Engedélyezett |   |
|                 |          |                         |        |                     |               |   |

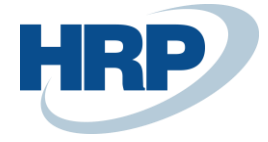

| SZERKESZTÉS - VIES BEVALLÁS - EXPORT |                        |   |     |          |    |       |
|--------------------------------------|------------------------|---|-----|----------|----|-------|
| Export                               |                        |   |     |          |    |       |
| Fájl neve:                           |                        |   |     |          |    |       |
| VIES beva                            | llás fejléce           |   |     |          |    |       |
| Eredmények i<br>Where:               | negjelenítése:<br>Szám | ~ | is: | V-00001  |    | ~     |
|                                      |                        |   |     |          |    |       |
|                                      |                        |   |     | Ütemezés | ОК | Mégse |

#### Javító bevallás készítése:

Javító bevallás elkészítése esetén a VIES bevallás létrehozását követően a **Bevallás típusát** állítsa **Javítóra**. Válassza ki a **Javított bevallás számánál** azt a VIES bevallást, amelyen korrekciót akar végrehajtani. Adja meg az **Áfa bevallás azonosítót** majd a menüszalagon a Feldolgozás alatt válassza ki a **Sorok beolvasása javításhoz** funkciót.

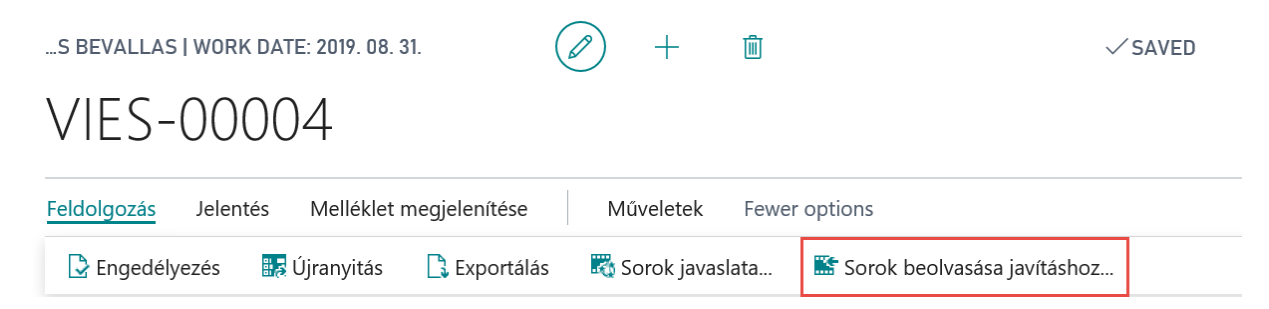

A kiválasztott sorokat beimportálja a Business Central amelynek **Egyeztetés** lesz a sortípusa és létrehoz egy **Javítás** típusú sort, amelyen megadható a korrekciós érték, amellyel javítva lesz a beimportált sor.

Az export fájlba is két sor kerül, az eredeti **Törlés** típussal, a helyesbített pedig **Új** típussal jön létre:

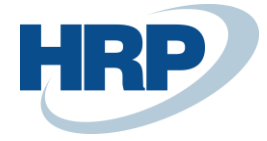

| 2        | 24A60-03 Oldalszám |                                              |                                                                                               |                       |                    |                   |  |  |
|----------|--------------------|----------------------------------------------|-----------------------------------------------------------------------------------------------|-----------------------|--------------------|-------------------|--|--|
|          |                    |                                              | Közösségi szolgáltatásnyújtások                                                               | részletezése          |                    |                   |  |  |
| А        | ∖dóz               | :ó kö                                        | izösségi adószáma 🛛 🛛 🏹 🏹 🗤 🕄 🕇 🖢 Adózó adóazonosító je                                       |                       |                    |                   |  |  |
| А        | \dóz               | :ó ne                                        | *** TESZT *** Revolution Software Kft.                                                        |                       |                    |                   |  |  |
|          |                    |                                              |                                                                                               | Az adatokat ezer fori | ntban k            | kell feltüntetni! |  |  |
| Or:<br>k | szág<br>kód        | Szolgáltatást igénybevevő közösségi adószáma | A Közösség területén belül<br>történt szolgáltatásnyújtás<br>áfa nélkül számított ellenértéke | T/U                   | Helyesbítés<br>oka |                   |  |  |
|          |                    | (a)                                          | (b)                                                                                           | (c)                   |                    | (e)               |  |  |
| 01.      |                    | E                                            | 123475223                                                                                     | 383                   | T                  |                   |  |  |
| 02.      |                    | ) E                                          | 123475223                                                                                     | 200                   | Ū                  |                   |  |  |
| 13       | Ē                  |                                              |                                                                                               |                       |                    |                   |  |  |
| )4.      |                    | T                                            |                                                                                               | 62.67                 | Τ-                 | Törlés            |  |  |
| 25       |                    | T                                            |                                                                                               | 6367                  | U -                | Új                |  |  |
|          |                    |                                              |                                                                                               | 6264                  |                    | -                 |  |  |
| 06.      | Γ                  |                                              |                                                                                               |                       |                    |                   |  |  |